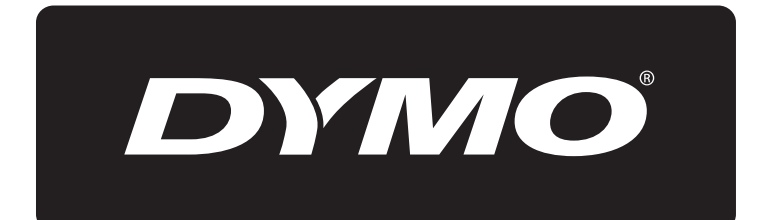

# **XTL**<sup>™</sup> 500

Brukerveiledning

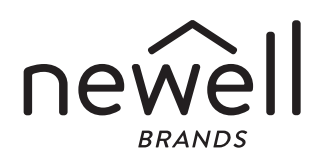

# Copyright

© 2015 Sanford, L.P. Med enerett. Rev. 12/24/19

Ingen deler av dette dokumentet eller programvaren må reproduseres eller overføres på noe vis, eller oversettes til et annet språk, uten forutgående skriftlig tillatelse fra Sanford, L.P.

"Sans" er en DejaVu-skrifttype. DejaVu-skrifttypene er basert på Vera fonts opphavsrett © av Bitstream, Inc. Glyffer i DejaVu-skrifttypene, importert fra Arevskrifttyper tilhører © av Tavmjong Bah. Alle rettigheter forbeholdt.

# Varemerker

DYMO og XTL er registrerte varemerker i USA og andre land. Alle andre varemerker tilhører de respektive eierne.

#### Juridisk informasjon

Strekkodeprogrammet PDF-417 distribueres under lisensen Mozilla Public License v2.1 ("MPL").

Både strekkodeprogrammet QR code og applikasjonsrammeverkprogrammet Qt, utgitt av The Qt Company, distribueres under lisensen Lesser General Public License v2.1 eller senere ("LGPLv2.1").

Programvaren for merkemaskinen inneholder bestanddeler som distribueres under BSD-lisensen.

Hvis du ønsker å se kopier av hver av lisensene som nevnes ovenfor eller informasjon om hvordan du innhenter den aktuelle kildekoden, kan du gå til:

http://mediaserver.newellrubbermaid.com/industrial/License/Licenses.htm

For å bestille kopier av tilhørende kilde- eller objektkode som ligger under en av den forannevnte lisensene, kan du sende en giro eller sjekk på USD 10,- til:

**DYMO License Request** 

Newell Rubbermaid

6655 Peachtree Dunwoody Road

Atlanta, GA 30328

USA

Vennligst angi lisensprogrammet og lisensen som er oppgitt ovenfor, i din bestilling.

# Innhold

#### 1 Om din nye merkemaskin

- 1 Registrere din merkemaskin
- 1 Hva er nytt

#### 2 Bli kjent med merke maskinen din

#### 2 Koble til strøm

- 2 Lade batteriet
- 3 Ta ut og skifte batteriet

#### 4 Om etiketter

- 4 Sette inn etikettkassetten
- 5 Ta ut etikettpatronen
- 5 Velge etikettpatron
- 6 Fjern papiret fra baksiden av etiketten

#### 7 Bruke merkemaskinen

- 7 Tastatur
- 10 Berøringsskjermbildet
- 11 Statuslinje
- 11 Startskjermbilde
- 12 Handlingslinje
- 12 Etikettredigering
- 13 Bruke berøringsskjermen
- 14 Navigere etiketter

#### 15 Bruke etikettprogrammene

- 15 Stille inn standard etikettegenskaper
- 16 Hurtigetikett
- 16 Generell etikett
- 17 Patchepanel-etikett
- 18 Flaggetikett
- 19 Laminert kabeletikett
- 20 Kabeletikett
- 20 Varmekrympet strømpe-etikett
- 21 110-blokk-etiketter
- 22 Horisontale bryteretiketter
- 23 Vertikale bryteretiketter
- 23 Rekkeklemmeetiketter
- 24 Asset Tracking-etiketter
- 25 Distribusjonspaneletiketter
- 26 Etiketter for materialbehandling
- 26 Rørmerkingsetiketter
- 27 Arc Flash-etiketter
- 27 Sikkerhetsmerker
- 28 Bytte etikettapplikasjoner

#### 29 Slik kan du redigere og formatere tekst på etiketter

- 29 Redigere tekst
- 29 Endre tekststørrelsen
- 30 Endre tektstilen
- 30 Endre tekstfargen
- 30 Rotere teksten

iii XTL<sup>™</sup> 500 Brukerhåndbok

- 31 Innrette teksten
- 31 Sette inn tegnsetting
- 31 Sette inn symboler
- 32 Sette inn internasjonale tegn
- 32 Opprette en vertikal etikett

#### 33 Arbeide med objekter på en etikett

- 33 Sette inn en tekstboks
- 33 Sette inn et bilde
- 34 Sette inn en strekkode
- 35 Sette inn en form
- 35 Manipulere objekter
- 35 Velge et objekt
- 36 Endre størrelsen på et objekt
- 36 Flytte et objekt
- 36 Plassering av et objekt
- 36 Rette inn objekter
- 37 Arrangere objekter
- 37 Kopiere et objekt
- 37 Slette et objekt

#### 38 Opprette en serie med etiketter

#### 39 Slik bruker du biblioteket

- 39 Lagre etiketter
- 39 Åpne lagrede etiketter
- 39 Slette lagrede etiketter

#### 40 Bruke favoritter

#### 41 Endre innstillingene

- 41 Skifte språk
- 41 Endre måleenhetene
- 41 Endre skjermens lysstyrke
- 42 Endre Auto-avslutningstid
- 42 Endre Tilbakekalle data-innstillingen
- 42 Stille inn utskriftsalternativer
- 43 Utskriftsområde
- 43 Antall kopier
- 43 Kollatere
- 44 Speilvend
- 44 Skårne etiketter
- 45 Mat inn
- 45 Stille inn standardstrekkoden
- 45 Tilbakestille etikettprogrammets standardinnstillinger
- 45 Tilbakestille fabrikkinnstillinger

#### 46 Koble merkemaskinen til datamaskinen din

- 46 Laste ned og installere DYMO ID<sup>™</sup>-programvaren
- 46 Koble merkemaskinen til datamaskinen din
- 47 Om DYMO ID-programvaren
- 47 Overføre filer
- 47 Oppdatere programvaren til merkemaskinen

#### 49 Vedlikehold av merke maskinen

49 Rengjøre merkemaskinen

iv XTL<sup>™</sup> 500 Brukerhåndbok

- 49 Rengjøre skrivehodet
- 50 Rengjøre skjærebladet
- Rengjøre sensorene 50
- 51 Feilsøking
- 53 Bilder og symboler
- 53 ISO
- 55 GHS
- 55 WHMIS
- 55 Elektrisk
- 56 Pro AV
- 56 Piler 56
- Symboler
- 57 Sikkerhetsforholdsregler for Lithium Polymer-batteri
- 58 Miljøinformasjon

# Om din nye merkemaskin

Med DYMO<sup>®</sup> XTL<sup>™</sup> 500 elektroniske merkemaskinen, kan du utforme og skrive ut mange etikettyper, inkludert strekkodeetiketter, paneletiketter og varmekrympede strømpe-etiketter.

Merke maskinen bruker DYMO XTL<sup>™</sup> etikettpatroner med etikettbredder på 6 mm, 9 mm, 12 mm, 19 mm, 24 mm, 41 mm eller 54 mm). Etiketter er tilgjengelig i mange forskjellige materialer som er motstandsdyktige mot temperatur, kjemikalier, og ultrafiolett lys, inkludert kontinuerlig tape og etiketter med forhåndsbestemt størrelse.

Besøk **www.dymo.com** for informasjon om henting av etiketter og tilbehør for merkemaskinen din.

# Registrere din merkemaskin

Besøk **www.dymo.com/register** for å registrere merkemaskinen din på nettet. Under registreringen vil du trenge serienummeret som finnes under på dekselet til etikettrommet.

Registrer merkemaskinen for å motta disse fordelene:

- E-postmelding om oppgradering av programvare
- Spesialtilbud og melding om nye produkter

# Hva er nytt

# Se Oppdatere programvaren til merkemaskinen på side 47.

# Versjon 1.1

- Gjør om størrelsen på en QR-kode slik at den automatisk passer til den valgte etikettstørrelsen.
- Velg antall ganger teksten skal gjentas på etiketten med den forbedrede applikasjonen for Kabeletiketter.

# Bli kjent med merke maskinen din

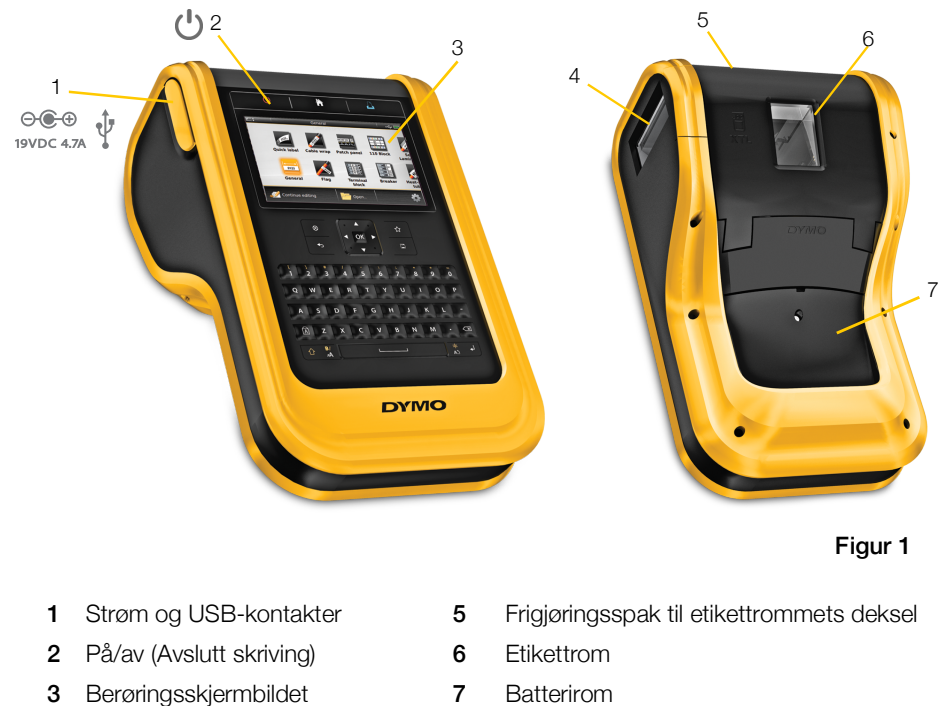

Bli kjent med deler av merkemaskinen.

# Koble til strøm

4

Utgangsåpning for etiketter

Merkemaskinen strømforsynes med et oppladbart litiumpolymer-batteri (LiPo). Batteriet som er installert i merke maskinen leveres delvis oppladet. For de beste resultater, skal du lade opp batteriet før merkemaskinen brukes for første gang. Se **Strømstatus** på side 11 for informasjon om hvordan du kan se batteriets ladestatus.

# Lade batteriet

Det tar ca. tre og en halv timer og lade opp et tomt batteri. Du kan fortsatt jobbe, så lenge som strømadapteren er tilkoblet.

Bruk kun strømledningen som er oppført på listen i denne bruksanvisningen: Adaptermodell DYS902-190473W fra Dongguan Dongsong Electronic Co., Ltd.

Les LiPo sikkerhetsregler som kan finnes på side 57.

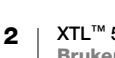

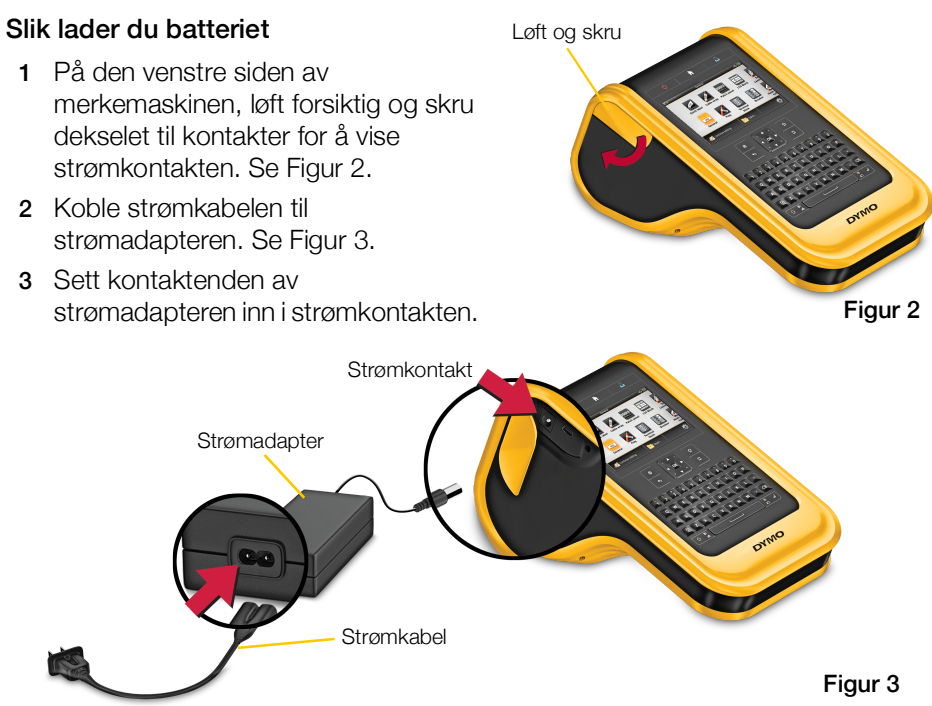

4 Koble strømkabelen til et strømuttak.

Strømstatus vil vise lading av PP i det øverste høyre hjørnet av merke maskinens skjerm.

# Ta ut og skifte batteriet

LiPo-batteriet er utformet til å yte service i årevis. Hvis den usannsynlige situasjonen oppstår at du må skifte batteriet, kan et nytt batteri bestilles fra **www.dymo.com**.

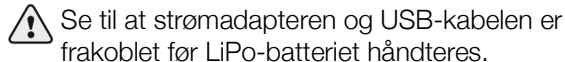

# Slik tar du ut batteriet

- 1 Trykk ned og hold 🕛 i omtrent fem sekunder for å skru strømmen helt av.
- 2 Koble fra strømadapteren og USB-kabelen.
- Bruk nr. 1 Phillips skrutrekker til å løsne skruen som holder batteridekselet på plass. Se Figur 4.
- Skruen er festet til batteridekselet. Ikke ta skruen helt ut av dekselet.
- 4 Ta av dekselet.

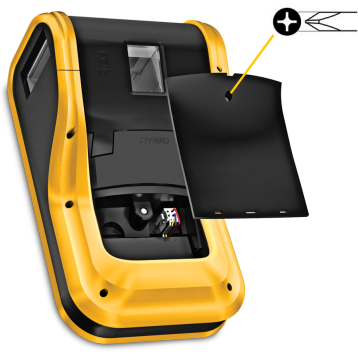

Figur 4

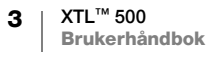

- 5 Klyp sidene på batterikontakten for å slippe og forsiktig dra opp for å frakoble batteriet. Se Figur 5.
- 6 Ta ut batteriet.
- 7 Sett i det nye batteriet og trykk forsiktig kontakten på plass.
- 8 Sett dekslet tilbake på batterirommet.
- 9 Stram til skruen bare til batteridekselet er sikret.

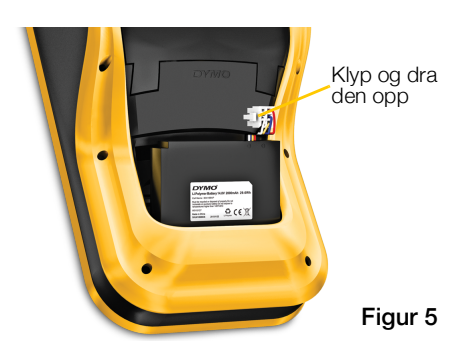

Les LiPo sikkerhetsregler som kan finnes på side 57.

# Om etiketter

Merke maskinen bruker DYMO XTL® etikettpatroner med etikettbredder på 6 mm, 9 mm, 12 mm, 19 mm, 24 mm, 41 mm eller 54 mm). Etiketter er tilgjengelige som kontinuerlig tape eller med forhåndsbestemt størrelse for spesifikke applikasjoner.

Etikettpatronen som settes inn i merkemaskinen avgjør typen etiketter som du kan opprette og skrive ut. For eksempel, hvis du har satt i en 24 mm kontinuerlig etikettpatron, vil du ikke kunne opprette en varmekrympet strømpe-etikett eller laminert kabeletikett.

Se Bruke etikettprogrammene på side 15 for informasjon om hvilke typer etiketter du kan bruke med hver etikett-applikasjon.

Besøk www.dymo.com for informasjon om henting av etiketter for merkemaskinen din.

# Sette inn etikettkassetten

Det sitter en følsom elektronisk brikke i siden av hver etikettpatron. Denne brikken inneholder informasjon som leses av merkemaskinen og DYMO ID<sup>™</sup>programvaren. Brikken skal holdes ren for å kunne fungere riktig.

Ikke rør den elektroniske brikken i siden av patronen; olje fra hånden din kan gjøre at brikken ikke fungerer riktig. Se Figur 6.

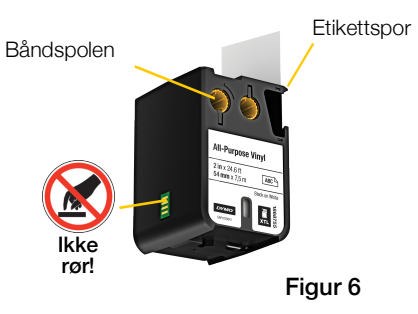

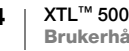

#### Slik setter du inn etikettpatronen.

- 1 Trykk på frigjøringsspaken til etikettrommet og løft dekselet. Se Figur 7.
- 2 Pass på at tape og bånd sitter stramt over åpningen til etikettkassetten og at tapen føres gjennom etikettsporene. Se Figur 6. Vri båndspolen i retningen som pilen på kassetten indikerer når du vil stramme til båndet.
- 3 Sett inn patronen og trykk hardt inntil patronen 'klikker' på plass.
- 4 Lukk dekselet til etikettrommet.

# Ta ut etikettpatronen

Du kan utforme etiketter uten en etikettpatron satt inn i merke maskinen. Husk bare at du må sette inn en kompatibel etikettpatron før du prøver å skrive ut. Se Bruke etikettprogrammene på side 15.

#### Slik tar du ut etikettpatronen

- 1 Trykk på frigjøringsspaken til etikettrommet og løft dekselet. Se Figur 7.
- 2 Ta ut etikettpatronen.

Du kan nå opprette etiketter med bruk av hvilken som helst etikett-applikasjon. Når du starter en ny etikett vil du bli bedt om å velge hvilken etikettpatron du vil bruke.

# Velge etikettpatron

Du kan utforme enhver type etikett hvis etikettrommet er tomt. Hver gang du velger en etikett-applikasjon vil du bli bedt om å velge egenskapene for din nye etikett.

# Slik velger du etikettpatron

**1** Ta ut etikettpatronen fra merkemaskinen.

Du blir varslet om at etikettrommet er tomt.

2 Velg en etikett-applikasjon fra startskjermbildet.

Du blir bedt om å velge en etikettpatron.

Etikettene som er tilgjengelig for deg å velge fra er filtrert til bare å vise de etikettpatronene som passer til etikett-applikasjonen som du valgte.

- 3 Gjør ett av følgende:
  - Legg inn delenummeret på etikettpatronen du vil bruke.
  - Rull gjennom listen med etiketter og velg en spesifikk etikett.
  - Velg Legg inn egenskaper for etikettpatron. Du blir bedt om å velge egenskapene for etiketten du vil opprette.

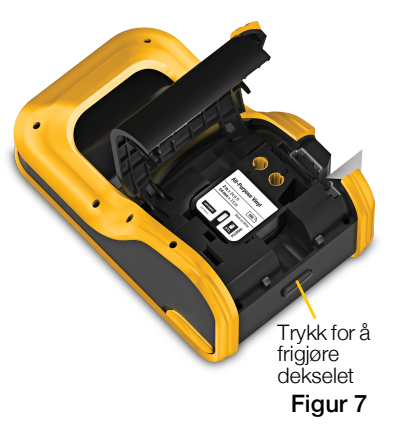

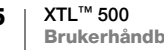

# Fjern papiret fra baksiden av etiketten

DYMO XTL<sup>™</sup> kontinuerlige etiketter har delt papir på baksiden som er lett å rive av.

Gjelder ikke for varmekrympet strømpe- eller etiketter med forhåndsbestemt størrelse.

# Slik tar du av papiret bak på en kontinuerlig etikett.

- 1 Finn den delte enden bak på etiketten.
- 2 Klyp forsiktig etiketten langs lengden, og fold den bak mot utskriftssiden av etiketten. Papiret bak på etiketten skiller seg.
- 3 Dra forsiktig papiret av baksiden av etiketten.

# Slik tar du av etiketter med forhåndsbestemt størrelse fra baksiden

 Løft forsiktig hjørnet av etiketten og dra etiketten fra baksiden.

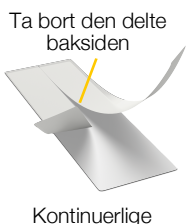

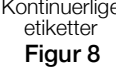

Dra etikett fra baksiden

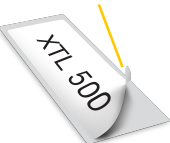

Etiketter med forhåndsbestemt størrelse **Figur 9** 

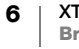

# **Bruke merkemaskinen**

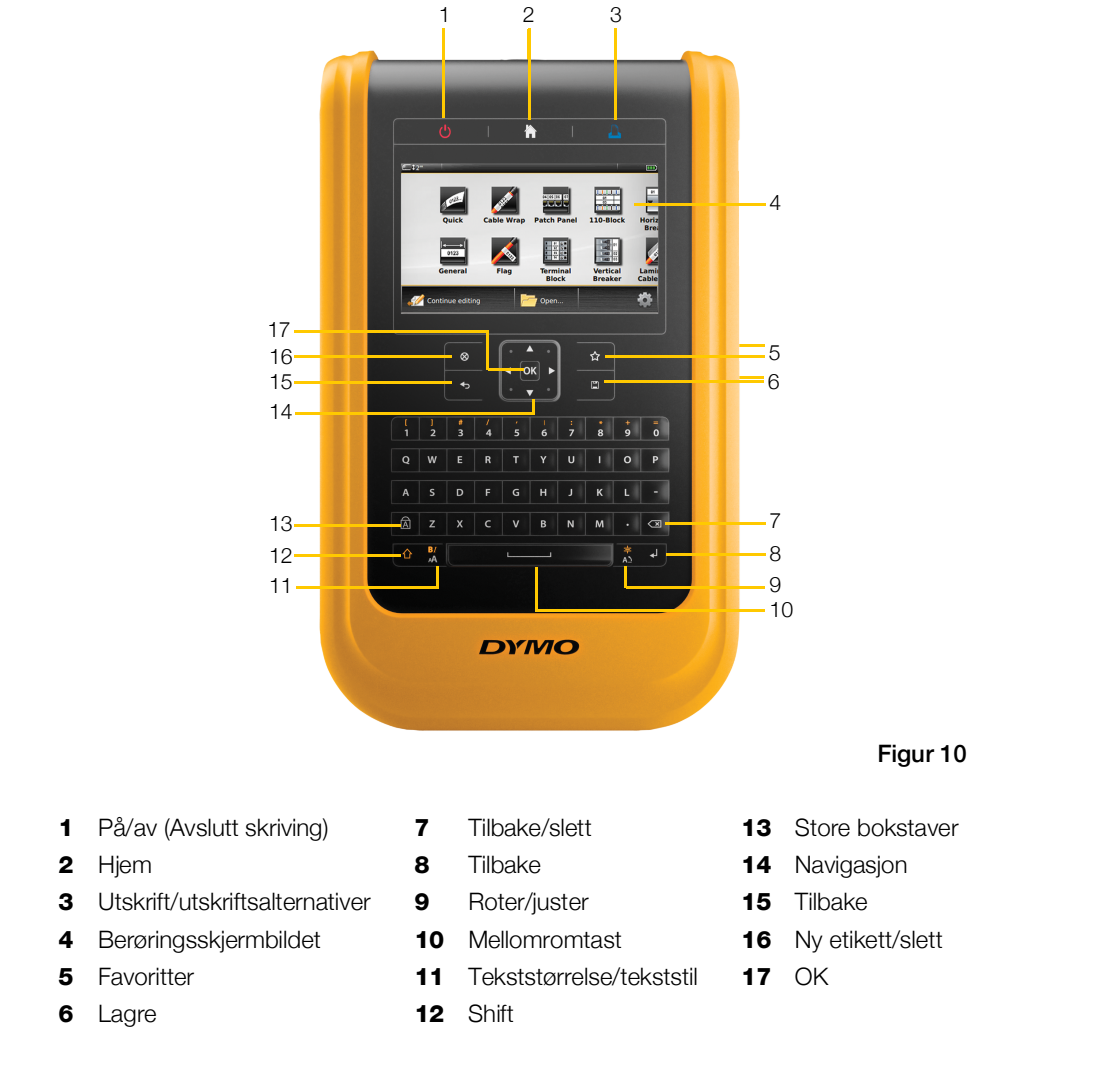

Bli kjent med funksjoner og funksjonstaster på merkemaskinen.

# Tastatur

I tillegg til de alfanumeriske tastene, vil flere funksjonstaster gi deg rask tilgang til merkemaskinens funksjoner.

# (<sup>1</sup>) Strøm

Tasten 🕛 skrur strømforsyningen av og på. Hvis du trykker på 🕛 vil det også avbryte utskriving.

For å spare på strøm, vil skjermen slukke etter tredve sekunder uten aktivitet, og merkemaskinen går i standbymodus etter tre minutter uten aktivitet. Etter omtrent ti minutter til uten aktivitet, blir merkemaskinen automatisk skrudd av. Du kan endre tidsmengden som merkemaskinen fortsetter i standbymodus før den automatisk blir skrudd av. Se **Endre Auto-avslutningstid** på side 42.

| Slik skrur du på strømmen                | Trykk på 🕛.                         |
|------------------------------------------|-------------------------------------|
| Slik skrur du på skjermen i standbymodus | Trykk én gang på enhver tast.       |
| Slik skrur du strømmen helt av           | Trykk inn og hold 🕛 i fem sekunder. |

Når merkemaskinen blir skrudd av, huskes gjeldende etikett og innstillinger, slik at du kan fortsette å jobbe neste gang merkemaskinen blir skrudd på.

Hvis batteriet er tatt ut og strømadapteren er frakoblet, vil etiketten og innstillingene som du for tiden bruker bli tapt.

# 🖌 Hjem

Tasten 🏠 bringer deg tilbake til startskjermen til enhver tid. Se **Startskjermbilde** på side 11 for mer informasjon om startskjermen.

# Skriv ut

| Tasten 🖺 skriver ut etiketten som vises. |                                                    |
|------------------------------------------|----------------------------------------------------|
| Skrive ut umiddelbart                    | Trykk én gang på 🖺.                                |
| Stille inn utskriftsalternativer         | Trykk inn og hold 🖺 i flere sekunder.              |
| Avbryte skriving                         | Trykk én gang på 🕛 mens merke maskinen skriver ut. |

# 🖒 Shift

Når 1 tasten brukes med en annen tast velges funksjonen eller symbolet som er trykt over den tasten.

| ☆ + en bokstav                                          | Setter inn en stor bokstav. Setter inn en liten bokstav hvis<br>Store bokstaver er skrudd på. |
|---------------------------------------------------------|-----------------------------------------------------------------------------------------------|
| ☆ + et tall                                             | Setter inn symbolet over det valgte tallet.                                                   |
| $ \bigcirc + \frac{\mathbf{B}I}{\mathbf{A}\mathbf{A}} $ | Åpner verktøyet Stil. Se <b>Endre tektstilen</b> på side 30.                                  |
|                                                         | Åpner verktøyet Innrette. Se <b>Innrette teksten</b> på side 31.                              |

Tasten  $\bigcirc$  brukes også med navigasjonstastene for å velge tekst i en tekstboks. Se **Navigasjonstaster** på side 10.

# ⊗ Slett

Tasten  $\otimes$  sletter all tekst og formatering fra en etikett, eller hvis det står opplistet, blir det valgte elementet fjernet.

| ⊗ på en skjerm for redigering<br>av etiketter | Sletter all tekst og format, slik at en enkel tom etikett blir igjen.                                                                        |
|-----------------------------------------------|----------------------------------------------------------------------------------------------------|
| ⊗ i en listeskjerm                            | Sletter en lagret etikett. Sletter også en mal eller et bilde<br>som du har lagt til. Inkluderte bilder eller maler kan ikke bli<br>slettet. |

# **Lagre**

Tasten 🖾 lagrer etikettene som du for tiden redigerer. Se Lagre etiketter på side 39.

# ☆ Favoritter

Tasten  $\bigstar$  åpner listen med etiketter og bilder som du tidligere har tildelt Favoritter.

| Velge en favoritt etikett | Åpner etikettfilen i den rette etikettredigeringen.                       |
|---------------------------|---------------------------------------------------------------------------|
| Velge et favorittbilde.   | Setter bildet inn i etiketten som redigeres ved gjeldende markørposisjon. |

# 🍤 Tilbake

Tasten 🕁 avbryter en handling eller går ut av en meny uten å gjøre et valg.

| Trykk 🥌 på en skjerm for redigering av etiketter |                                   | Gjør om den siste etikettredigeringen. |
|--------------------------------------------------|-----------------------------------|----------------------------------------|
|                                                  | Trykk på 🛧 på en veiviser-skjerm. | Går tilbake en side i veiviseren.      |
|                                                  | Trykk på 숙 i en liste eller meny  | Går opp et nivå i listen eller menyen. |

# A Store bokstaver

Tasten A skrur store bokstaver av og på.

| Store bokstaver skrudd på | Alle bokstavene du skriver er store. Indikatoren 🚺 vises<br>i statuslinjen. |
|---------------------------|-----------------------------------------------------------------------------|
| Store bokstaver skrudd av | Alle bokstaver som skrives er små.                                          |

# ✓ Tilbaketast

Tasten Sletter tegnet til venstre for markøren. Når et objekt blir valgt slettes objektet.

# ΟΚ

Tasten **OK** gjør et valg, som en etikett-applikasjon, en etikettfil, et bilde eller et listeelement eller en innstilling.

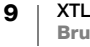

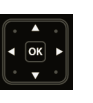

# Navigasjonstaster

For de fleste oppgavene kan du bruke berøringsskjermen til å samhandle med merkemaskinen. Du kan allikevel også bruke navigasjonstastene som følger:

| I en tekstboks                                        | <ul> <li>✓ eller ► flytter markøren et tegn til venstre eller høyre.</li> <li>▲ eller ▼ flytter markøren opp eller ned en linje.</li> <li>Hvis du trykker på ethvert hjørne av navigasjonstasten, vil dette flytte markøren til begynnelsen eller slutten av den nåværende linjen.</li> </ul> |
|-------------------------------------------------------|----------------------------------------------------------------------------------------------------|
|                                                       |                                                                                                    |
|                                                       |                                                                                                    |
|                                                       | $\bigcirc$ + et hjørne av navigasjonstasten velger tegn som begynner ved markørens posisjon i begynnelsen av eller på slutten av tekstboksen.                                                                                                    |
| l en flercellet etikett som en<br>patchepanel         | <ul> <li>◄ eller ► flytter markøren en celle til venstre eller høyre.</li> <li>Ved slutten av etiketten, flytter markøren til neste etikett.</li> </ul>                                                                                                    |
| Når en tekstboks, bilde,<br>strekkode eller form blir | Endrer størrelse eller flytter valgt objekt i små inkrementer<br>i retningen av navigasjonstasten.                                                                                                    |
| valgt                                                 | Hvis du trykker på 🏠 med en navigasjonstast vil dette<br>endre størrelse på eller flytte objekter i større inkrementer.                                                                                                    |
| l menyer og lister                                    | Bruk navigasjonstastene sammen med <b>OK</b> til å velge et element.                                                                                                    |

# Berøringsskjermbildet

Berøringsskjermen er delt inn i tre områder:

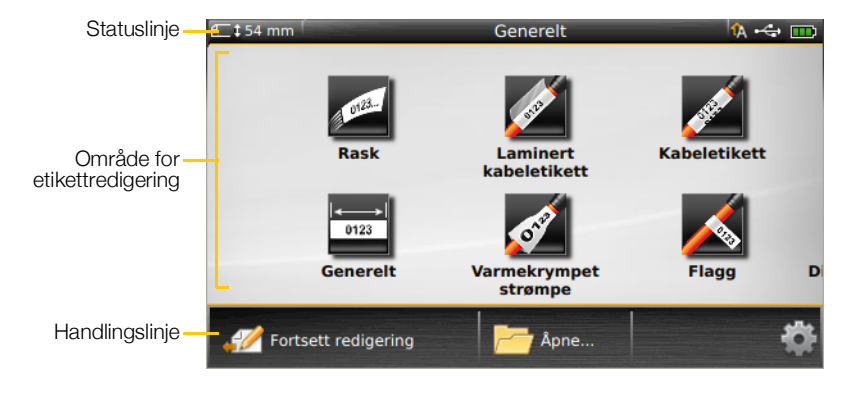

#### Statuslinje

Statuslinjen har flere indikatorer som viser etikettinformasjon, type etikett, Store bokstaver, USB-kobling, og strømstatus.

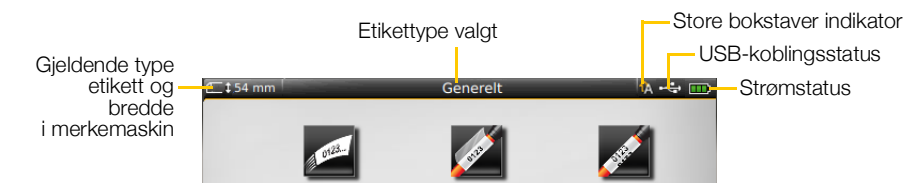

#### Strømstatus

Strømstatus vises øverst til høyre på skjermen og viser gjeldende batteristatus.

|           | Gjenværende batteriladning.                                                                 |
|-----------|---------------------------------------------------------------------------------------------|
| <b>P</b>  | Tilkoblet strømadapter og lader. Linjer beveges fra venstre til<br>høyre mens lading pågår. |
| -         | Veldig lavt batteri; det kan hende at du ikke kan skrive ut.                                |
| <b>**</b> | Batteriet er helt utladet eller mangler.                                                    |

#### Startskjermbilde

Startskjermen har alle applikasjoner for etikettredigering. Dette er hvor du vil begynne å opprette etiketter for din spesifikke applikasjon.

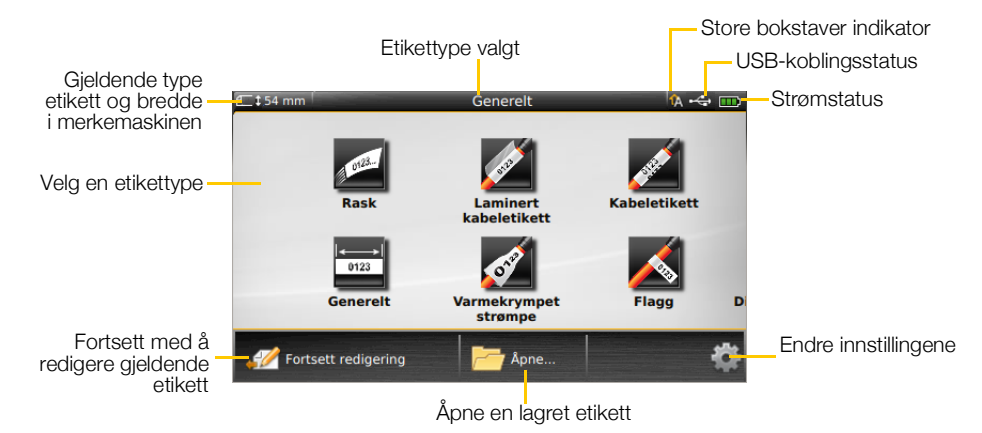

Når du trykker på tasten mens du redigerer en etikett, vises startsiden; imidlertid er redigeringsøkten aktiv i bakgrunnen. For å gå tilbake til redigering av etiketten, velg *fortsett redigering*.

Hvis du velger en ny etikett-applikasjon og etiketten som redigeres ikke er lagret enda, får du beskjed om å lagre etiketten.

Når du trykker på tasten mens du er i en meny- eller innstillingsskjerm, vil innstillinger eller andre handlinger som ikke er lagret eller bekreftet bli tapt.

Startskjermbildet inneholder følgende tre handlingsalternativer:

| 💋 Fortsett red.           | Gå tilbake til etiketten som du redigerte før du trykte på 崙. |
|---------------------------|---------------------------------------------------------------|
| 🃂 Åpne en lagret etikettl | il Åpne en tidligere lagret etikettfil.                       |
| innstillinger             | Endre merkemaskinens innstillinger.                           |

#### Handlingslinje

Handlingslinjen under hver skjerm har handlinger som er spesifikke for din gjeldende oppgave. For eksempel, Startskjermbildet inneholder følgende handlinger:

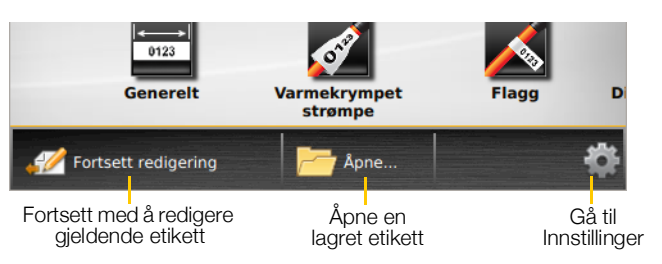

Trykk på en ikon for å velge den handlingen.

#### Etikettredigering

Hver etikett-applikasjon har en egendefinert redigering for den typen etikett du oppretter. Nederst på etikettredigeringen er det funksjonsknapper som er aktivert når den funksjonen er tilgjengelig, avhengig av typen etikett og innhold.

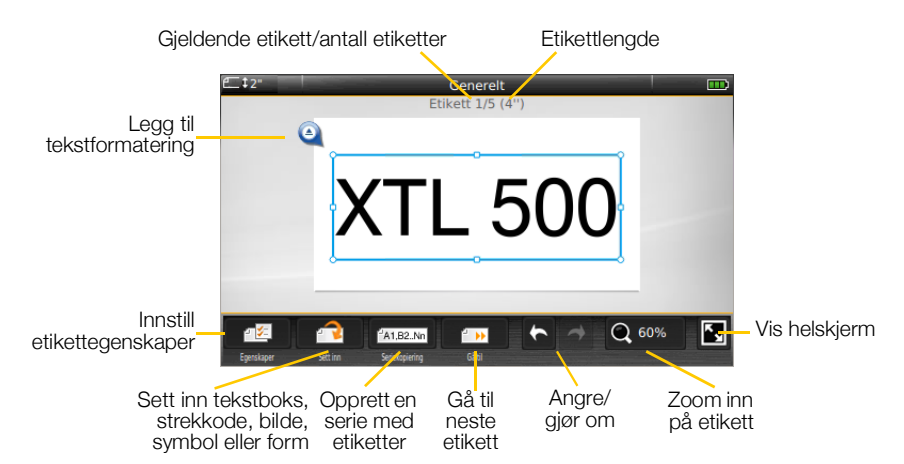

| Egenskaper                | Endre egenskapene for etiketten. Tilgjengelig for alle etikettyper hvor<br>egenskaper kan bli egendefinert. Se egenskaper som er tilgjengelig for<br>hver type etikett i <b>Bruke etikettprogrammene</b> på side 15. |
|---------------------------|----------------------------------------------------------------------------------------------------|
| <b>Sett inn</b>           | Legg til en tekstboks, en strekkode, et bilde, en symbol eller en form på etiketten. Objektene som er tilgjengelig avhenger av typen etiketter som velges. Se <b>Arbeide med objekter på en etikett</b> på side 33.  |
| Al,B2Nn<br>Seriekopiering | Fyll automatisk paneletiketter eller opprett automatisk en serie med enkle etiketter. Se <b>Opprette en serie med etiketter</b> på side 38.                                                                          |
| Gå til                    | Vis en serie med etiketter, én om gangen. Bare tilgjengelig når den<br>gjeldende filen har mer enn én etikett. Brukes også til å finne etikettfeil.                                                                  |
| キャ                        | Gjøre om den siste handlingen.                                                                                                    |
| Q 150%                    | Zoom inn eller ut på etiketten som redigeres. Velg <b>Auto-zoom</b> for å automatisk endre størrelse på etiketten for å passe til skjermen.                                                                          |
| <b>F</b> ,                | Vis etiketten i fullskjermmodus.                                                                                                    |

# Bruke berøringsskjermen

For de fleste funksjoner kan du samhandle med merkemaskinen med bruk av berøringsskjermen. Du kan bruke fingrene dine eller en plaststylus med avrundet spiss, til å trykke, dobbelttrykke, dra og sveipe elementer på skjermbildet.

Ikke trykk på berøringsskjermen med en hard, skarp eller spiss gjenstand.

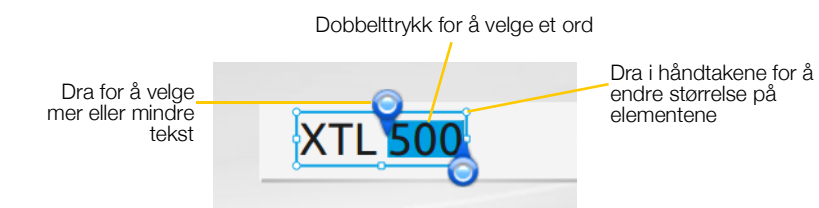

| Trykk         | Velge en handling eller et objekt<br>Slik flytter du markøren innen tekst.<br>Slik velger du et objekt som så kan flyttes eller endres størrelse på. |
|---------------|----------------------------------------------------------------------------------------------------|
| Dobbelt-trykk | Slik velger du et ord, redigere en strekkode, endre en form eller et bildeobjekt.                                                                    |
| Dra           | Slik velger du mer eller mindre tekst i et tekstobjekt.<br>To move selected text or an object.                                                       |
| Sveip         | Slik blar du gjennom menyer, lister og veivisertrinn.<br>Slik viser du flere etikettprogrammer eller etiketter som er utenfor<br>skjermen.           |

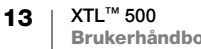

#### **Navigere etiketter** - >>

Når en etikettfil har mer enn én etikett kan du vise hver etikett. Du kan også finne og rette opp etiketter med feil før de skrives ut.

# Slik viser du etiketter

- 1 l etikettredigering, trykk på 🗾 Gå til.
- 2 Trykk på Etiketter.
- 3 Trykk på + eller for å velge den etiketten du vil vise. Etiketten vises i redigering.
- 4 Trykk på Ferdig når du er ferdig.

# Finne feil

- 1 l etikettredigering, trykk på 🗾 Gå til.
- 2 Trykk på Feil.
- 3 Trykk på + eller for å velge den etiketten med feilen du vil rette opp. Etiketten vises i redigering.
- 4 Trykk på Ferdig når du er ferdig.

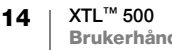

# Bruke etikettprogrammene

Merkemaskinen inneholder flere etikettprogrammer som gjør det enklere for deg å opprette en etikett for den spesifikke jobben.

Etikettprogrammer som passer til gjeldende innsatt etikettpatron, vises til venstre for de etikettprogrammene som ikke er kompatible.

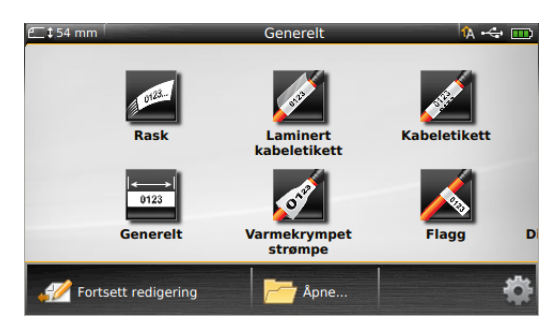

Et varselsymbol M viser når et etikettprogram og den gjeldende etikettpatronen ikke passer sammen.

Følgende etikettprogrammer er tilgjengelige for din spesifikke etikettjobb og beskrives i detalj i denne delen:

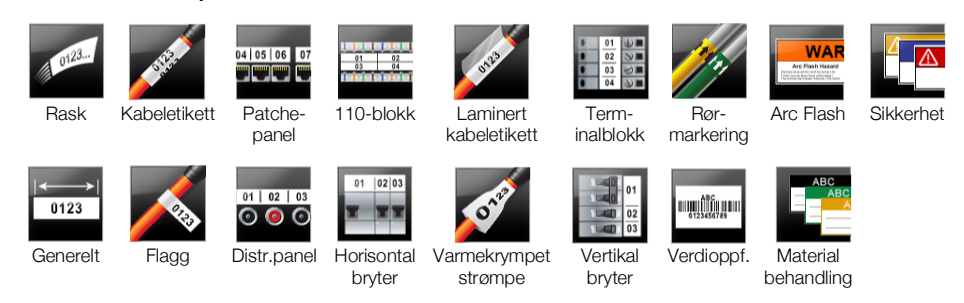

Du kan opprette og lagre etiketter for programmer som ikke er kompatible med den gjeldende innsatte etikettpatronen ved å ta ut patronen og la etikettrommet være tomt. Sørg imidlertid for at den rette etikettpatronen er satt inn før du prøver å skrive ut.

Denne delen beskriver hvert etikettprogram og etikettegenskapene som du kan endre for å egendefinere etiketten.

# Stille inn standard etikettegenskaper

De fleste etikettredigeringer har en veiviser som leder deg trinnvis gjennom egenskapene som må stilles inn hver gang du oppretter en etikett. For etiketter som du bruker ofte, kan du unngå veiviseren ved å stille inn standardegenskaper for den typen etikett.

# Slik stiller du inn standard etikettegenskaper

- 1 Mens du er i etikettredigering, trykk på
- 2 Trykk på en egenskap og endre innstillingen etter behov.
- 3 Trykk på Still inn som standard nederst på skjermen med egenskaper.
- 4 Trykk på Still inn som standard på nytt, for å bekrefte.

Neste gang du velger det etikettprogrammet, vil du ikke måtte stille inn egenskapene for å komme i gang. Du kan endre egenskapene for en individuell etikett når som helst ved å velge

Du kan alltid slette standard etikettegenskaper som du stiller inn for et etikettprogram. Se **Tilbakestille etikettprogrammets standardinnstillinger** på side 45.

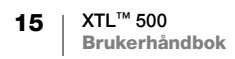

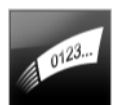

# Hurtigetikett

Hurtigetiketten er en enkel tekstetikett som bare har tekst. Ingen egenskaper trenger innstilling for å komme i gang. Etter som du legger til eller sletter tekst blir lengden på etiketten automatisk forandret for å tilpasses teksten.

- T Ett tekstobjekt er allerede inkludert på etiketten som standard. Strekkoder, bilder og former kan ikke legges til og du kan ikke opprette flere etiketter ved bruk av seriekopiering.
- **A**B*I* All tekstformat kan brukes på denne etiketten. Tekstformatering gjelder all teksten på etiketten. For å bare bruke tekstformat på en del av teksten, skal du opprette en generell etikett.

Hurtigetiketter kan skrives ut på hvilken som helst type kontinuerlige etiketter.

Etikettegenskapene du kan stille inn er:

| Etikettomriss                            | <b>Ja</b> - Vis etikettomriss.<br><b>Nei</b> - Skjul etikettomriss. (standard)                                                                                                    |
|------------------------------------------|----------------------------------------------------------------------------------------------------|
| Standardmarg/<br>sluttmarg<br>tilpasning | <ul> <li>Ja - Når etiketten er valgt, er det et likt tomt felt på begynnelsen og slutten av etiketten. (Standard)</li> <li>Nei – Ingen tom plass legges til på enden av etiketten.</li> </ul> |

# Slik lager du en hurtigetikett

- 1 Fra startskjermen, trykk på 🚾 Hurtig.
- 2 Legg til tekst og formatering.

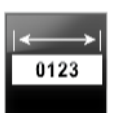

# Generell etikett

Redigering for generelle etiketter har ingen spesielle tilhørende formater eller maler som hører til. Hvis du vil opprette en brukerdefinert design kan du legge til tekst, bilder, former, eller en strekkode. Se **Arbeide med objekter på en etikett** på side 33 for flere opplysninger.

Ett tekstobjekt er tilgjengelig midt på etiketten som standard.

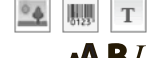

Denne typen etikett tillater tekstboks-, strekkode-, bilde- og formobjekter.

Tekststørrelse og stil gjelder for valgt tekst. Hvis ingen tekst velges, vil størrelsen og stilen gjelde for all teksten i tekstboksen.

Bruk seriekopiering hvis du vil opprette en rekke etiketter automatisk. Se Opprette en serie med etiketter på side 38.

Generelle etiketter kan skrives ut på både kontinuerlig og etiketter med forhåndsbestemt størrelse.

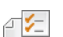

Etikettegenskapene du kan stille inn er:

| Etikettretning                           | Liggende (standard) abc                                                                                                    |
|------------------------------------------|----------------------------------------------------------------------------------------------------|
|                                          | Alt innholdet på etiketten fjernes når du endrer retning og det<br>opprettes en ny blank etikett.                                                                                                    |
| Etikettlengde<br>⊭                       | Minimum: 25,4 mm<br>Denne egenskapen er kun tilgjengelig for kontinuerlige etikettpatroner.<br>Du kan ikke endre etikettlengde når du har valgt en etikett med<br>forhåndsbestemt størrelse.                                                                                   |
| Etikettomriss                            | <b>Ja</b> - Vis etikettomriss.<br><b>Nei</b> - Skjul etikettomriss. (standard)                                                                                                    |
| Standardmarg/<br>sluttmarg<br>tilpasning | <ul> <li>Ja - Når etiketten er valgt, er det et likt tomt felt på begynnelsen og slutten av etiketten. (Standard)</li> <li>Nei – Ingen tom plass legges til på enden av etiketten.</li> <li>Denne egenskapen er kun tilgjengelig for kontinuerlige etikettpatroner.</li> </ul> |

#### Slik lager du en generell etikett

- 1 Fra startskjermbildet, trykk på 📑 Generelt.
- 2 Følg trinnene for å konfigurere din etikett.
- 3 Legg til tekst og formatering.

# 04 | 05 | 06 | 07

# **Patchepanel-etikett**

Patchepanel-redigering lar deg raskt opprette en etikett som kan brukes på datakommunikasjon og elektriske paneler. Hver etikett kan inneholde opptil 99 porter og du kan dele portene inn i like grupper.

- Én tekstboks er automatisk lagt til for hver port. Strekkoder, bilder og former kan ikke legges til en patchepanel-etikett.
- **AB***I* Tekststørrelse og stil gjelder for alle porter på etiketten og alle etiketter i filen. Når **Autotilpasning, tekst** er valgt for skriftstørrelse, får teksten i hver port automatisk endret størrelse for å passe til den porten. Så du kan se forskjeller i tekststørrelse for hver port.
- Bruk Seriekopiering når du vil fylle portene ut automatisk. Når alle portene er fylt på gjeldende etikett, blir en ny etikett opprettet. Se **Opprette en serie med etiketter** på side 38.

Patchepanel-etiketter kan skrives ut på hvilken som helst type kontinuerlige etiketter.

| Portnumre     | Antall porter - maksimum 99 porter                                                                                                    |
|---------------|----------------------------------------------------------------------------------------------------|
|               | <b>I grupper av</b> - Antall tilgjengelige porter pr. gruppe bestemmes av antall porter som er valgt, slik at hver gruppe er lik.                                                                                                    |
| Etikettopps.  | Kontinuerlig - Skriv ut grupper med porter som en kontinuerlig                                                                                                    |
|               | etikett.                                                                                                    |
|               | Atskille - Skriv ut hver gruppe porter som en separat etikett.                                                                                                    |
| Dimensjoner   | Avst. fra midtpunkt til midtpunkt - Avstanden fra<br>midtpunktet på den ene porten til midtpunktet på den<br>neste porten.Minimum: (3,8 mm)<br>Maksimum: 508 mmGruppesletting - Avstand mellom grupper av porter når<br>en kontinuerlig etikett blir valgt.Minimum: (0,4 mm)<br>Maksimum: 508 mm |
| Skillelinjer  | Ja - Skriv ut en skillelinje mellom hver port. (standard)                                                                                                    |
|               | Nei - Ikke skriv ut en skillelinje mellom hver port.                                                                                                    |
| Etikettomriss | Ja - Vis etikettomriss.                                                                                                    |
|               | Nei - Skjul etikettomriss. (standard)                                                                                                    |

Du kan opprette et patchepanel ved å bruke en forhåndsdesignet mal eller ved å angi etikettegenskapene manuelt. Se **Overføre filer** på side 47 for informasjon om å overføre de siste malene fra datamaskinen din.

# Slik bruker du en mal for patchepanel

- 1 Fra startskjermbildet, trykk på **Patchepanel**.
- 2 Trykk på Bruk mal.
- **3** Velg den malen du ønsker å bruke.
- 4 Legg til tekst og formatering.

# Slik lager du en patchepaneletikett manuelt

- 1 Fra startskjermbildet, trykk på Patchepanel.
- 2 Følg trinnene for å konfigurere din etikett.
- 3 Legg til tekst og formatering.

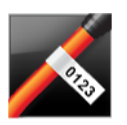

₽ ⁄=

# Flaggetikett

Flaggetikettene er en av flere etiketter som er laget for håndtering av kabler. Flaggetikettene består av to matchende deler som danner et flagg når de brettes rundt en kabel, slik at brukeren kan se den samme informasjonen fra begge sidene.

😧 💁 🛄 T

Én tekstboks legges automatisk til på etiketten. Du kan legge til flere tekstbokser, bilder, former og strekkoder til flaggetiketter.

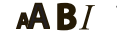

- I Tekststørrelse og stil gjelder for valgt tekst. Hvis ingen tekst velges, vil størrelsen og stilen gjelde for all teksten i tekstboksen.
- Bruk seriekopiering hvis du vil opprette en rekke etiketter automatisk. Se **Opprette** en serie med etiketter på side 38.

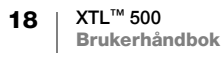

Flaggetiketter kan skrives ut på hvilken som helst type kontinuerlige etiketter. En vertikal, stiplet linje vil bli skrevet ut midt på den delen av etiketten som skal brette, slik at det er enkelt å finne midten på kabelen.

Etikettegenskapene du kan stille inn er:

| Kabeltype og<br>diameter | <ul> <li>Kabeltype: CAT 5/6, COAX, AWG: 4/0 - 2/0, AWG: 0 - 2,</li> <li>AWG: 3 - 5, AWG: 6+ eller Egendefinert</li> <li>Diameter: Tilgjengelig når Egendefinert er valgt for kabeltype.</li> <li>Minimum: 4 mm</li> <li>Maksimum: 50,8 mm</li> </ul> |
|--------------------------|----------------------------------------------------------------------------------------------------|
| Flagglengde              | Minimum: 11,1 mm<br>Maksimum: 254 mm                                                                                                    |
| Etikettomriss            | Ja - Vis etikettomriss.<br>Nei - Skiul etikettomriss (standard)                                                                                                    |

#### Slik lager du en flaggetikett

- Fra startskjermbildet, trykk på K Flagg.
- 2 Gjør ett av følgende:
  - Velg kabeltypen.
  - Velg **Egendefinert** og velg så kabeldiameteren.
- 3 Følg trinnene for å konfigurere din etikett.
- 4 Legg til tekst og formatering.

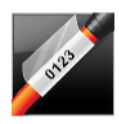

# Laminert kabeletikett

Laminert kabeletikett er en av flere etiketter som er laget for håndtering av kabler. Denne etiketten inneholder to segmenter, en del for etikettinnholdet og en transparent del med klebende bakside som brettes rundt kabelen og dekker til det utskrevne innholdet slik at det varer lenger.

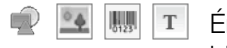

Én tekstboks legges automatisk til på etiketten. Du kan legge til flere tekstbokser, bilder, former og strekkoder til en laminert kabeletikett.

**AB***I* Tekststørrelse og stil gjelder for valgt tekst. Hvis ingen tekst velges, vil størrelsen og stilen gjelde for all teksten i tekstboksen.

Laminerte kabeletiketter kan kun skrives ut på laminerte kabeletikettpatroner med forhåndsbestemt størrelse.

Bruk seriekopiering hvis du vil opprette en rekke etiketter automatisk. Se **Opprette** en serie med etiketter på side 38.

Egenskapene for laminerte kabeletiketter er basert på den etikettpatronen som velges, og kan ikke endres.

#### Slik lager du en laminert kabeletikett

- 1 Fra startskjermbildet, trykk på **Laminert kabeletikett**. Redigeringen viser en ny tom etikett avhengig av etikettpatronen som er satt inn. Hvis ingen etikettpatron er satt inn, blir du bedt om å velge en etikettpatron.
- 2 Legg til tekst og formatering.

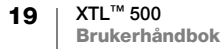

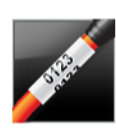

# Kabeletikett

Kabeletikettene er en av flere etiketter som er laget for håndtering av kabler. Innholdet på en kabeletikett gjentas flere ganger vertikalt, slik at det kan sees fra hvilken som helst vinkel når etiketten er brettet rundt kabelen.

- Т Én tekstboks legges automatisk til på etiketten. Flere tekstbokser, strekkode, bilde og formobjekter kan ikke legges til en kabeletikett.
- **AB***I* Tekststørrelse og stil gjelder for all teksten på etiketten.

- A1,82.Nn Bruk seriekopiering hvis du vil opprette en rekke etiketter automatisk. Se Opprette en serie med etiketter på side 38.

Kabeletiketter kan skrives ut på hvilken som helst type kontinuerlige etiketter.

Etikettegenskapene du kan stille inn er: ₽ %=

| Kabeltype og<br>diameter | Kabeltype: CAT 5/6, COAX, AWG: 4/0 - 2/0, AWG: 0 - 2,<br>AWG: 3 - 5, AWG: 6+ eller Egendefinert                                          |
|--------------------------|----------------------------------------------------------------------------------------------------|
|                          | Diameter - Tilgjengelig når Egendefinert er valgt for kabeltype.<br>Minimum: 4 mm<br>Maksimum: 50,8 mm                                   |
| Gjenta tekst             | Auto (standard) = antall gjentakelser bestemmes av etikettstørrelsen.<br>Minimum 4 gjentakelser.<br>Brukervalg: Minimum: 1, Maksimum: 20 |

# Slik lager du en kabeletikett

- 1 Fra startskjermbildet, trykk på Kabeletikett.
- 2 Gjør ett av følgende:
  - Velg kabeltypen.
  - Velg Egendefinert og velg så kabeldiameteren.
- 3 Følg trinnene for å konfigurere din etikett.
- 4 Legg til tekst og formatering.

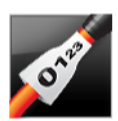

# Varmekrympet strømpe-etikett

Varmekrympet strømpe-etiketten er en av flere etiketter som er laget for håndtering av kabler. Varmekrympet strømpe-etiketter kan skrives ut på hvilken som helst kontinuerlig etikett eller varmekrympet strømpe-etiketter med forhåndsbestemt størrelse.

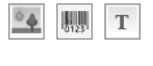

Ett tekstobjekt legges automatisk til på etiketten. Du kan legge til flere tekstbokser, strekkode, bilde, eller formobjekter til varmekrympet strømpe-etiketter.

AAB/ Tekststørrelse og stil gjelder for valgt tekst. Hvis ingen tekst velges, vil størrelsen og stilen gjelde for all teksten i tekstboksen.

A1,B2...Nn

Bruk seriekopiering hvis du vil opprette en rekke etiketter automatisk. Se **Opprette** en serie med etiketter på side 38.

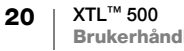

| Størrelse på<br>krympestrømpe            | Minimum<br>kabeldiameter                                                                                                    | Maksimum<br>kabeldiameter                  | Minimum<br>AWG | Maksimum<br>AWG |
|------------------------------------------|----------------------------------------------------------------------------------------------------|--------------------------------------------|----------------|-----------------|
| 6 mm (1/4")                              | 1,24 mm (0,05")                                                                                                    | 3,50 mm (0,14")                            | 16             | 7               |
| 12 mm (1/2")                             | 3,00 mm (0,12")                                                                                                    | 7,20 mm (0,28")                            | 8              | 1               |
| 24 mm (1")                               | 5,50 mm (0,22")                                                                                                    | 14,50 mm (0,57")                           | 3              | 4/0+            |
| 54 mm (2")                               | 11,50 mm (0,46")                                                                                                    | 32,30 mm (1,27")                           | 3              | 4/0+            |
| 54 mm (2 1/8")                           | 11,50 mm (0,46")                                                                                                    | 32,30 mm (1,27")                           | 3              | 4/0+            |
| Etikettegenskap                          | ene du kan stille inn                                                                                                    | er:                                        |                |                 |
| Etikettretning                           | Liggende (standard)                                                                                                    | abc                                        |                |                 |
|                                          | Stående 🔤                                                                                                    |                                            |                |                 |
|                                          | Alt innholdet på<br>opprettes en ny                                                                                                    | å etiketten fjernes nå<br>y blank etikett. | r du endrer re | etning og de    |
| Etikettlengde                            | Minimum: 31,75 mm                                                                                                    |                                            |                |                 |
|                                          | Standard: 50,8 mm                                                                                                    |                                            |                |                 |
| Etikettomriss                            | Ja - Vis etikettomriss.                                                                                                    |                                            |                |                 |
|                                          | Nei - Skjul etikettomri                                                                                                    | iss. (standard)                            |                |                 |
| Standardmarg/<br>sluttmarg<br>tilpasning | <ul> <li>Ja - Når etiketten er valgt, er det et likt tomt felt på begynnelsen og slutten av etiketten. (Standard)</li> <li>Nei – Ingen tom plass legges til på enden av etiketten.</li> </ul> |                                            |                |                 |
| <b>₩</b> ++                              | Denne egenskapen e<br>etikettpatroner.                                                                                                    | r kun tilgjengelig når di                  | u bruker konti | nuerlige        |

Følgende tabell skulle være til hjelp i å velge riktig etikettbredde for det aktuelle bruksområdet.

#### Slik oppretter du en varmekrympet strømpe-etikett

- Fra startskjermbildet, trykk på Xarmekrympet strømpe-etikett.
- 2 Følg trinnene for å konfigurere din etikett.
- 3 Legg til tekst og formatering.

# 01 02 03 04

# 110-blokk-etiketter

110-blokk-etiketter er en av flere spesifikke etiketter for datakommunikasjon. Du legger inn data i ett av tre forhåndsdefinerte blokkformater, avhengig av den blokktypen du velger.

T Ett tekstobjekt legges automatisk til for hver blokk. Flere tekstbokser, strekkoder, bilder og formobjekter kan ikke legges til 100-blokk-etiketter.

**AB***I* Tekststørrelse og stil gjelder for alle blokker på etiketten og alle etiketter i filen. Når **Autotilpasning, tekst** er valgt for skriftstørrelse, får teksten automatisk endret størrelse for å passe til den blokken. Så du kan se forskjeller i tekststørrelse for hver blokk.

Bruk seriekopiering når du vil fylle blokkene ut automatisk. Når alle blokkene er fylt på gjeldende etikett, blir en ny etikett opprettet. Se **Opprette en serie med etiketter** på side 38.

110-blokk-etiketter kan skrives ut på hvilken som helst type kontinuerlige etiketter.

A1,B2...Nn

Etikettegenskapene du kan stille inn er:

| Blokktype     | C4-4 par - Dataklasse<br>C4-4 par - Stemmeklasse<br>C5-5 par - Stemmeklasse                                         |
|---------------|----------------------------------------------------------------------------------------------------|
| Skillelinjer  | Ja - Skriv ut en skillelinje mellom hver blokk.<br>Nei - Ikke skriv ut en skillelinje mellom hver blokk. (standard) |
| Etikettomriss | Ja - Vis etikettomriss.<br>Nei - Skjul etikettomriss. (standard)                                                    |

#### Slik lager du 110-blokk-etiketter

- 1 Fra startskjermbildet, trykk på **110-Blokk**.
- 2 Velg en blokktype
- 3 Legg til tekst for hver blokk.
- 4 Legg til format etter ønske.

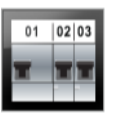

# Horisontale bryteretiketter

De horisontale bryteretikettene er en av to typer etiketter som kan brukes på en bryterboks. Se **Vertikale bryteretiketter** på side 23.

- T Ett tekstobjekt legges automatisk til for hver bryter. Flere tekstbokser, strekkoder, bilder og formobjekter kan ikke legges til horisontale bryteretiketter.
- **AB***I* Tekststørrelse og stil gjelder for alle brytere på etiketten og alle etiketter i filen. Når **Autotilpasning, tekst** er valgt for skriftstørrelse, får teksten automatisk endret størrelse for å passe til den bryteren. Så du kan se forskjeller i tekststørrelse for hver bryter.
- Bruk seriekopiering når du vil fylle bryterne ut automatisk. Når alle bryterne er fylt på gjeldende etikett, blir en ny etikett opprettet. Se **Opprette en serie med etiketter** på side 38.

Horisontale bryteretiketter kan skrives ut på hvilken som helst type kontinuerlige etiketter.

Etikettegenskapene du kan stille inn er:

| Bryterdimensjoner                        | Antall brytere - Maksimum: 99 brytere<br>Bryterbredde - Minimum: 6,35 mm; Maksimum: 126,9 mm                                                                                                  |
|------------------------------------------|----------------------------------------------------------------------------------------------------|
| Bryterduplikater                         | Duplikat for hver bryter. Maksimum: 4<br>Kan legges inn manuelt i trinn på 0,5, som 2,5, 3,5 og så videre.                                                                                    |
| Etikettomriss                            | <b>Ja</b> - Vis etikettomriss.<br><b>Nei</b> - Skjul etikettomriss. (standard)                                                                                                    |
| Skillelinjer                             | <b>Ja</b> - Skriv ut en skillelinje mellom hver bryter. (Standard)<br><b>Nei</b> - Ikke skriv ut en skillelinje mellom hver bryter.                                                           |
| Standardmarg/<br>sluttmarg<br>tilpasning | <ul> <li>Ja - Når etiketten er valgt, er det et likt tomt felt på begynnelsen og slutten av etiketten. (Standard)</li> <li>Nei – Ingen tom plass legges til på enden av etiketten.</li> </ul> |

22 XTL<sup>™</sup> 500 Brukerhåndbok

# Slik oppretter du en horisontal bryteretikett

- 1 Fra startskjermbildet, trykk på 📰 Horisontal bryter.
- 2 Følg trinnene for å konfigurere din etikett.
- 3 Legg til tekst for hver bryter.
- 4 Legg til format etter ønske.

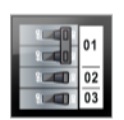

# Vertikale bryteretiketter

Den vertikale bryteretiketten er en av to typer etiketter som kan brukes på en bryterboks. Se **Horisontale bryteretiketter** på side 22.

T Ett tekstobjekt legges automatisk til for hver bryter. Flere tekstbokser, strekkoder, bilder og formobjekter kan ikke legges til vertikale bryteretiketter.

**AB***I* Tekststørrelse og stil gjelder for alle brytere på etiketten og alle etiketter i filen. Når **Autotilpasning, tekst** er valgt for skriftstørrelse, får teksten automatisk endret størrelse for å passe til den bryteren. Så du kan se forskjeller i tekststørrelse for hver bryter.

Bruk seriekopiering når du vil fylle bryterne ut automatisk. Når alle bryterne er fylt på gjeldende etikett, blir en ny etikett opprettet. Se **Opprette en serie med etiketter** på side 38.

Vertikale bryteretiketter kan skrives ut på hvilken som helst type kontinuerlige etiketter.

Etikettegenskapene du kan stille inn er:

| Bryterdimensjoner    | Antall brytere - Maksimum: 99 brytere                                   |  |
|----------------------|-------------------------------------------------------------------------|--|
|                      | Bryterhøyde - Minimum: 6,35 mm; Maksimum: 126,9 mm                      |  |
| Bryterpoler          | Antall poler for hver bryter. Maksimum: 3                               |  |
| Etikettomriss        | Ja - Vis etikettomriss.                                                 |  |
|                      | Nei - Skjul etikettomriss. (standard)                                   |  |
| Skillelinjer         | Ja - Skriv ut en skillelinje mellom hver bryter. (Standard)             |  |
|                      | Nei - Ikke skriv ut en skillelinje mellom hver bryter.                  |  |
| Standardmarg/        | Ja - Når etiketten er valgt, er det et likt tomt felt på begynnelsen og |  |
| sluttmarg tilpasning | slutten av etiketten. (Standard)                                        |  |
|                      | Nei – Ingen tom plass legges til på enden av etiketten.                 |  |

# Slik lager du en vertikal bryteretikett

- 1 Fra startskjermbildet, trykk på **E** Vertikal bryter.
- 2 Følg trinnene for å konfigurere din etikett.
- **3** Legg til tekst for hver bryter.
- 4 Legg til format etter ønske.

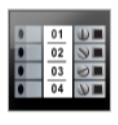

Т

# Rekkeklemmeetiketter

Rekkeklemmeetiketter opprettes ved å angi formatet (stående eller liggende), antall blokker og blokkhøyden.

Ett tekstobjekt legges automatisk til for hver blokk. Flere tekstbokser, strekkoder, bilder og formobjekter kan ikke legges til rekkeklemmeetiketter.

- Tekststørrelse og stil gjelder for alle blokker på etiketten og alle etiketter i filen. Når AAB/ Autotilpasning, tekst er valgt for skriftstørrelse, får teksten automatisk endret størrelse for å passe til den blokken. Så du kan se forskjeller i tekststørrelse for hver blokk.
- Bruk seriekopiering når du vil fylle blokkene ut automatisk. Når alle blokkene er fylt A1,B2...Nn på gjeldende etikett, blir en ny etikett opprettet. Se Opprette en serie med etiketter på side 38.

Rekkeklemmeetiketter kan skrives ut på hvilken som helst type kontinuerlige etiketter.

Etikettegenskapene du kan stille inn er: ₽ 1/2

| Etikettretning                           | Stående (standard) ⊯bc↓                                                                                                    |
|------------------------------------------|----------------------------------------------------------------------------------------------------|
|                                          | Liggende 🖉 abc                                                                                                    |
|                                          | Alt innholdet på etiketten fjernes når du endrer retning og det opprettes en ny blank etikett.                                                                                                   |
| Terminalblokkdim<br>ensjoner             | Antall blokker. Maksimum: 99 blokker                                                                                                    |
|                                          | Blokkhøyde. Minimum: 3,8 mm, Maksimum: 508 mm                                                                                                    |
| Etikettomriss                            | <b>Ja</b> - Vis etikettomriss.<br><b>Nei</b> - Skjul etikettomriss. (standard)                                                                                                    |
| Skillelinjer                             | Ja - Skriv ut en skillelinje mellom hver blokk. (Standard)                                                                                                    |
|                                          | Nei - Ikke skriv ut en skillelinje mellom hver blokk.                                                                                                    |
| Standardmarg/<br>sluttmarg<br>tilpasning | <ul> <li>Ja - Når etiketten er valgt, er det et likt tomt felt på begynnelsen og slutten av etiketten.</li> <li>Nei - Ingen tom plass blir lagt til på enden av etiketten. (standard)</li> </ul> |

# Slik lager du rekkeklemmeetiketter

- 1 Fra startskjermbildet, trykk på **Rekkeklemmeetikett**.
- 2 Følg trinnene for å konfigurere din etikett.
- 3 Legg til tekst for hver blokk.
- 4 Legg til format etter ønske.

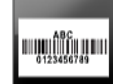

# Asset Tracking-etiketter

Asset tracking-etikettene opprettes ved bruk av forhåndslagrede maler. Listen over tilgjengelige maler baseres på etikettpatronen som du har valgt. Se Overføre filer på side 47 for informasjon om å overføre de siste malene fra datamaskinen din.

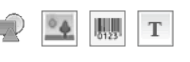

Du kan redigere hvilken som helst tekst, strekkode, bilde eller formobjekter på etiketten, men du kan ikke redigere malene for å legge til eller slette objekter.

Tekststørrelse og stil gjelder for valgt tekst. Hvis ingen tekst velges, vil størrelsen AAB/ og stilen gjelde for all teksten i tekstboksen.

Bruk seriekopiering hvis du vil opprette en rekke etiketter automatisk. Se **Opprette** A1,B2...Nn en serie med etiketter på side 38.

Asset tracking-etiketter kan skrives ut på hvilken som helst type kontinuerlige etiketter eller etiketter med forhåndsstørrelse.

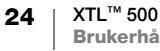

# Etikettegenskapene du kan stille inn er:

|                                          | Minimum: 25,4 mm<br>Denne egenskapen er kun tilgjengelig for kontinuerlige etikettpatroner.<br>Du kan ikke endre etikettlengde hvis du har valgt en etikett med<br>forhåndsbestemt størrelse.                                                                           |
|------------------------------------------|----------------------------------------------------------------------------------------------------|
| Etikettomriss                            | <b>Ja</b> - Vis etikettomriss.<br><b>Nei</b> - Skjul etikettomriss. (standard)                                                                                                    |
| Standardmarg/<br>sluttmarg<br>tilpasning | <ul> <li>Ja - Når etiketten er valgt, er det et likt tomt felt på begynnelsen og slutten av etiketten.</li> <li>Nei - Ingen tom plass blir lagt til på enden av etiketten. (standard)</li> <li>Kun tilgjengelig hvis en kontinuerlig etikettpatron er valgt.</li> </ul> |

#### Slik oppretter du en asset tracking-etikett

- 1 Fra startskjermbildet, trykk på Mer Asset tracking.
- 2 Velg den malen du ønsker å bruke.
- 3 Legg til tekst og formatering.

# 01 | 02 | 03

# Distribusjonspaneletiketter

Distribusjonspaneletiketter opprettes ved å angi antallet kontakter og avstand fra midtpunkt til midtpunkt på hver kontakt.

- T Ett tekstobjekt legges automatisk til for hver kontakt. Flere tekstbokser, strekkoder, bilder og formobjekter kan ikke legges til distribusjonspaneletiketter.
- **AB***I* Tekststørrelse og stil gjelder for alle kontakter på etiketten og alle etiketter i filen. Når **Autotilpasning, tekst** er valgt for skriftstørrelse, får teksten automatisk endret størrelse for å passe til den kontakten. Så du kan se forskjeller i tekststørrelse for hver kontakt.
- Bruk seriekopiering når du vil fylle kontaktene ut automatisk. Når alle kontaktene er fylt på gjeldende etikett, blir en ny etikett opprettet. Se Opprette en serie med etiketter på side 38.

Distribusjonspaneletiketter kan skrives ut på hvilken som helst type kontinuerlige etiketter.

Etikettegenskapene du kan stille inn er:

| aneldimensjoner Antall kontakter. Maksimum: 99 kontakter |                                                                                                    |  |
|----------------------------------------------------------|----------------------------------------------------------------------------------------------------|--|
| <del>6 3</del> 0                                         | Avst. fra midtpunkt til midtpunkt - Avstanden fra midtpunktet på den<br>ene kontakten til midtpunktet på den neste kontakten.<br>Minimum: 3,8 mm<br>Maksimum: 508 mm |  |
| Etikettomriss                                            | Ja - Vis etikettomriss.                                                                                                    |  |
|                                                          | Nei - Skjul etikettomriss. (standard)                                                                                                    |  |
| Skillelinjer                                             | <b>Ja</b> -Skrivutenskillelinjemellomhverkontakt.(Standard)<br><b>Nei</b> - Ikke skriv ut en skillelinje mellom hver kontakt.                                        |  |

#### Slik oppretter du en distribusjonskontaktetikett

- 1 Fra startskjermbildet, trykk på **Distribusjonspanel**.
- 2 Følg trinnene for å konfigurere din etikett.
- 3 Legg til tekst for hver kontakt.
- 4 Legg til format etter ønske.

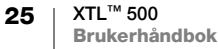

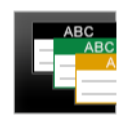

# **Etiketter for materialbehandling**

Etiketter for materialbehandling opprettes ved bruk av forhåndslagrede maler. Listen over tilgjengelige maler baseres på etikettpatronen som du har valgt. Se **Overføre filer** på side 47 for informasjon om å overføre de siste malene fra datamaskinen din.

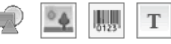

Du kan legge til eller redigere hvilken som helst tekst, strekkode, bilde eller formobjekter på etiketten, men du kan ikke redigere malen for å legge til eller slette objekter.

**AB***I* Tekststørrelse og stil gjelder for valgt tekst. Hvis ingen tekst velges, vil størrelsen og stilen gjelde for all teksten i tekstboksen.

A1,B2...Nn

Bruk seriekopiering hvis du vil opprette en rekke etiketter automatisk. Se **Opprette** en serie med etiketter på side 38.

Etiketter for materialbehandling kan kun skrives ut på kontinuerlige etiketter eller etiketter med forhåndsbestemt størrelse, med bredden 19 mm eller bredere.

Etikettegenskapene du kan stille inn er:

| Etikettomriss                            | <b>Ja</b> - Vis etikettomriss.<br><b>Nei</b> - Skjul etikettomriss. (standard)                                                                                                    |
|------------------------------------------|----------------------------------------------------------------------------------------------------|
| Standardmarg/<br>sluttmarg<br>tilpasning | <ul> <li>Ja - Når etiketten er valgt, er det et likt tomt felt på begynnelsen og slutten av etiketten.</li> <li>Nei - Ingen tom plass blir lagt til på enden av etiketten. (standard)</li> <li>Kun tilgjengelig hvis en kontinuerlig etikettpatron er valgt.</li> </ul> |

# Slik oppretter du en etikett for materialbehandling

- 1 Fra startskjermen, trykk
- 2 Velg den malen du ønsker å bruke.
- 3 Legg til tekst og formatering.

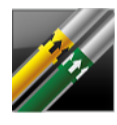

# Rørmerkingsetiketter

Rørmerkingsetiketter blir opprettet med forhåndsdefinert layout og kan skrives ut på enhver type kontinuerlig etikett.

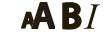

Tekststørrelse og stil gjelder for valgt tekst. Hvis ingen tekst velges, vil størrelsen og stilen gjelde for all teksten i tekstboksen.

Ett tekstobjekt legges automatisk til for hver kontakt. Flere tekstbokser, strekkoder, bilder og formobjekter kan ikke legges til rørmerkingsetiketter. Seriekopiering kan ikke brukes med rørmerkingsetiketter.

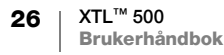

₽[⁄\_]

Etikettegenskapene du kan stille inn er:

| Etikettopps. | ASME A13.1 01                                                |  |
|--------------|--------------------------------------------------------------|--|
|              | ASME A13.1 02                                                |  |
|              | ASME A13.1 03                                                |  |
|              | ASME A13.1 04                                                |  |
|              | Annet 01                                                     |  |
|              | Annet 02                                                     |  |
| Strømretning | Venstre - Pilen plassert til venstre for teksten.            |  |
|              | Høvre - Pilen plassert til høvre for teksten.                |  |
|              | Begge - Piler plassert på hvilken som helst side av teksten. |  |
| Rørdiameter  | diameter Minimum: 19 mm (standard)                           |  |
|              | Maksimum: 254 mm                                             |  |

#### Slik oppretter du en rørmerkingsetikett

- 1 Fra startskjermbildet, velg 🌌 Rørmerking.
- 2 Følg trinnene for å konfigurere din etikett.
- Legg til tekst og formatering.

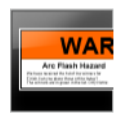

# Arc Flash-etiketter

Arc flash-etikettene opprettes ved bruk av forhåndslagrede maler. Listen over tilgjengelige maler baseres på etikettpatronen som du har valgt. Se Overføre filer på side 47 for informasjon om å overføre de siste malene fra datamaskinen din.

AAB/ Tekststørrelse og stil gjelder for valgt tekst. Hvis ingen tekst velges, vil størrelsen og stilen gjelde for all teksten i tekstboksen.

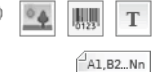

- Du kan legge til tekstboks-, strekkode-, bilde-, eller formobjekter til etiketten.
- Bruk seriekopiering hvis du vil opprette en rekke etiketter automatisk. Se Opprette en serie med etiketter på side 38.
- Ettersom arc flash-etiketter skrives ut ved bruk av forhåndsdefinerte maler, kan du ₽ 1/2 | ikke stille inn egenskaper.

# Slik oppretter du en arc flash-etikett

- 1 Fra startskjermbildet, trykk på *me* Arc flash.
- 2 Velg den malen du ønsker å bruke.
- Legg til tekst og formatering.

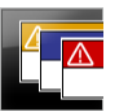

# Sikkerhetsmerker

Sikkerhetsmerker opprettes ved bruk av forhåndslagrede maler. Listen over tilgjengelige maler baseres på etikettpatronen som du har valgt. Se Overføre filer på side 47 for informasjon om å overføre de siste malene fra datamaskinen din.

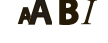

AB/ Tekststørrelse og stil gjelder for valgt tekst. Hvis ingen tekst velges, vil størrelsen og stilen gjelde for all teksten i tekstboksen.

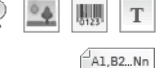

Du kan legge til tekstboks-, strekkode-, bilde-, eller formobjekter til etiketten.

Bruk seriekopiering hvis du vil opprette en rekke etiketter automatisk. Se **Opprette** en serie med etiketter på side 38.

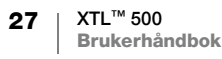

- ∕\_

Ettersom sikkerhetsmerker skrives ut ved bruk av forhåndsdefinerte maler, kan du ikke stille inn egenskaper.

# Slik oppretter du et sikkerhetsmerke

- 1 Fra startskjermbildet, trykk på **Fra Sikkerhet**.
- 2 Velg den malen du ønsker å bruke.
- **3** Legg til tekst og formatering.

# Bytte etikettapplikasjoner

Etter at du har opprettet en etikett i én etikettapplikasjon, kan du bytte til en annen etikettapplikasjon. I noen tilfeller vil du bli spurt om du ønsker å bruke dataene fra forrige applikasjon på nytt.

For noen etikettapplikasjoner, kan du ønske å opprette mer enn én type etikett ved bruk av samme data. Du kan for eksempel opprette en patche-paneletikett med 24 porter og ønsker i tillegg 24 kabeletiketter å sette på kablene. Funksjonen for tilbakekalling av data lar deg bytte etikettapplikasjon og så hente dataene inn i den nye applikasjonen.

Se **Endre Tilbakekalle data-innstillingen** på side 42 for å endre standardinnstillingen.

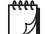

Tilbakekalling av data er ikke tilgjengelige for etikettapplikasjoner.

# Slik bytter du etikettapplikasjon

- 1 Trykk på Hjem.
- 2 Velg den nye etikettapplikasjonen.

Hvis tilbakekalling av data er tilgjengelig for den applikasjonen, vil dialogboksen Tilbakekall data vise.

- 3 Velg ett av følgende:
  - **Tilbakekall én gang** Tilbakekall data fra den forrige etiketten kun denne ene gangen. Du blir fortsatt spurt hver gang tilbakekalling av data er tilgjengelig.
  - Alltid tilbakekall Alltid tilbakekall data fra den forrige etiketten. Fra nå av blir data alltid tilbakekalt til den nye etiketten, hvis mulig.
  - Ikke denne gangen Ikke tilbakekall data denne ene gangen. Du blir fortsatt spurt hver gang tilbakekalling av data er tilgjengelig.
  - Aldri tilbakekall Du vil aldri bli bedt om å tilbakekalle data.
- 4 Velg Fortsett.

Den nye etikettapplikasjonen fylles ut med tilbakekalte data.

# Slik kan du redigere og formatere tekst på etiketter

Du kan formatere teksten i en tekstboks fra berøringsskjermen eller med bruk av tastaturet. Instruksjoner i dette avsnittet gir deg begge alternativer når mulig.

Dette avsnittet beskriver følgende:

- Endre tekststørrelse og -stil
- Rotere og innrette teksten
- Sette inn tegnsetting, symboler og spesialtegn
- Lage en vertikal etikett

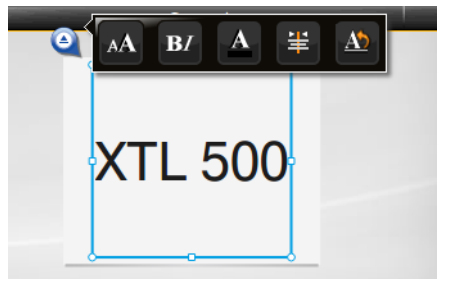

# **Redigere tekst**

Antall linjer med tekst som kan settes inn på en etikett er avhengig av tekststørrelsen og bredden på etiketten. Hvis teksten er for stor eller du legger til for mange linjer, vises et varselikon  $\bigwedge$  og du får en feilmelding når du forsøker å skrive ut.

Du kan flytte markørposisjonen og velge mer enn ett tegn i en tekstboks med bruk av berøringsskjermen eller tastaturet. Se **Navigasjonstaster** på side 10 for informasjon om hvordan du flytter på markøren og velger tekst med tastaturet.

# Redigere tekst i en tekstboks

- Trykk en gang i en tekstboks og legg til teksten med tastaturet.
- ► Trykk på ↓ for å legge til en ny linje.
- Trykk på Q for å vise verktøylinjen for Formatering.

Du kan også bruke tekstformat fra listen 🔣 Egenskaper.

# A Endre tekststørrelsen

Du kan velge skriftstørrelse for teksten eller du kan ha teksten automatisk tilpasset tilgjengelig plass på etiketten.

Se hver type etikett i **Bruke etikettprogrammene** på side 15 om hvordan endringer til tekststørrelsen utføres for denne typen etikett.

# Slik endrer du tekststørrelsen

- Skriftstørrelse Auto ✓ Autotilpasning, tekst
   Skriftstørrelse Auto ✓ Autotilpasning, tekst
   For å bruke størrelsen på hele teksten, velg tekstboksen.
- 2 Trykk på 🍳 og 🔼

Eller, på tastaturet, trykk på 🗚.

Verktøyet for skriftstørrelse vises.

3 Velg en skriftstørrelse fra listen eller trykk på Autotilpasning, tekst.

Du kan også legge inn en størrelse direkte i boksen Skriftstørrelse.

#### Endre tektstilen **B***I*

Du kan legge til fet skrift, kursiv og understreke teksten. Du kan også ramme inn teksten i valgt tekstboks med en boks.

Se Bruke etikettprogrammene på side 15 om hvordan endringer til tekststilen utføres for denne typen etikett.

Skriftstørrelse

Auto

#### Slik endrer du tektstilen.

- 1 Velg noe tekst. For å bruke stilen på hele teksten, velg tekstboksen.
- 2 Trykk på 🥝 og **B**7. Eller, på tastaturet, trykk på 🔶 + 🗛. Verktøyet for tekststilen vises.
- 3 Trykk på en eller flere stiler.

# Endre tekstfargen

Du kan endre tekstfargen på etiketten fra fargen i forgrunnen til fargen i bakgrunnen. Dette kan være nyttig hvis du skal legge objekter i lag. For eksempel, hvis du legger til en rektangel-objekt og vill plassere kontrasttekst på toppen av rektangelet.

#### Slik endrer du fargen

- 1 Velg en tekstboks.
- 2 Trykk på 🍳 og 🔼
  - Verktøyet for tekstfarge vises.
- 3 Trykk på fargen for den valgte teksten.

#### **Rotere teksten** A

Teksten på etiketten kan vises horisontalt eller vertikalt. Du kan også rotere teksten i 90 graders vinkel-inkrementer.

Ab

↓A

# Slik roterer du teksten

- 1 Velg en tekstboks.
- 2 Trykk på 🍳 og 🔬

Eller, på tastaturet, trykk på A1.

Verktøyet for tekstretning vises.

3 Velg en retning og/eller rotering.

For å lage en vertikal etikett, se **Opprette en vertikal etikett** på side 32.

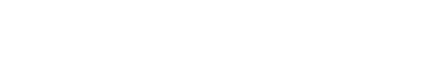

Forgrunn Bakgrunn

Ab 0° € 90° 9V 180° € 270°

Autotilpasning, tekst

# 🛓 Innrette teksten

Teksten på etiketten kan innrettes til venstre, midtstilt, eller til høyre, vertikalt og horisontalt.

| E                 | ¥                   | 4               | Er.            | ≕                | <b>E.</b>       |
|-------------------|---------------------|-----------------|----------------|------------------|-----------------|
| Juster<br>venstre | Juster<br>midtstilt | Juster<br>høyre | Juster<br>øvre | Juster<br>midten | Juster<br>nedre |

#### Slik retter du inn teksten

- 1 Velg en tekstboks.
- 2 Trykk på Q og ¥.
   Eller, på tastaturet, trykk på ↑ + A<sup>1</sup>.

Verktøyet for tekstinnretting vises.

3 Trykk på en innretting.

# Sette inn tegnsetting

Tegnsetting kan settes inn på etiketten. Etter det er satt inn kan tegnet behandles på samme vis som annen tekst.

Se Symboler på side 56 for en fullstendig liste med tilgjengelige tegnsetting.

# Sette inn et tegnsetting

- 2 Trykk på et tegn for å sette inn det tegnet på etiketten. Det valgte tegnet settes inn i markørstilling og verktøyet for symboler forsvinner etter noen få sekunder.

# Sette inn symboler

Deler og andre symboler kan settes inn på etiketten din. Etter det er satt inn, blir symbolet et tegn som behandles på samme vis som tekst. Du kan bruke fet skrift og understreke de fleste symboler.

Se Symboler på side 56 for en fullstendig liste med tilgjengelige symboler.

#### Slik setter du inn et symbol

- 1 Fra redigeringsskjermen, trykk på 🔃.
- 2 Trykk på Symbol og en kategori.
- 3 Trykk på ønsket symbol for å legge det til ved markørposisjon.

Symboler kan også settes inn fra verktøyet Symboler som beskrives i **Sette inn tegnsetting** over.

# Sette inn internasjonale tegn

Merkemaskinen støtter det utvidede latinske tegnsettet. I likhet med en mobiltelefon, hvis du trykker ned en bokstavtast vises alle variasjoner av den bokstaven.

Sekvensen som variasjonene vises i avhenger av språket du har valgt. For eksempel, hvis Fransk er valgt språk og du holder nede bokstaven **a**, vil du se **à á â ã ä å** osv. gjennom alle tilgjengelige variasjoner.

# Sette inn et tegn

- 1 Trykk og hold nede en alfanumerisk tast.

Verktøyet for diakritika vises og det valgte tegnet legges til etiketten ved markørens posisjon.

2 Trykk på et tegn for å sette inn det tegnet på etiketten. Symbolet settes inn og verktøyet for diakritika forsvinner etter noen få sekunder.

#### ↓A b

# **Opprette en vertikal etikett**

Du kan opprette en vertikal etikett med tekst i en horisontal eller vertikal retning. Instruksjonene i denne delen er for en generell type etikett.

# Slik lager du en vertikal etikett

- 1 Fra startskjermbildet, trykk på 🚟 Generelt.
- 2 Velg Portrett som etikett retning.
- 3 Velg etikettlengden.
- 4 Legg til tekst og formatering.
- Trykk på Q og D.
   Verktøyet for tekstretning vises.
- 6 Trykk på  $\downarrow_{h}^{A}$  for å endre teksten til en vertikal retning.

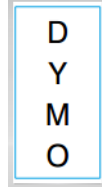

Vertikal tekst på en portrett-etikett

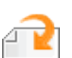

# Arbeide med objekter på en etikett

Avhengig av typen etikett kan du legge til en eller flere tekstbokser, bilder, strekkoder eller formobjekter for å egendefinere din etikett.

Se **Bruke etikettprogrammene** på side 15 for en beskrivelse av hvilke objekter som kan brukes på hver type etikett.

Noen typer etiketter har forhåndslagrede maler med objekter som allerede er på plass. Du behøver bare å legge til innholdet. Når du starter en ny etikett med en forhåndslagret mal, kan du legge til eller redigere objekter på etiketten, men du kan ikke endre den originale malen.

# Sette inn en tekstboks

De fleste etikettene inkluderer minst én tekstboks som standard. Avhengig av typen etikett kan du legge til flere tekstbokser. Se beskrivelsen for hver type etikett i **Bruke etikettprogrammene** på side 15 for å avgjøre om du vil legge til flere tekstbokser til etiketten.

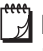

Т

Du kan ikke legge til en annen tekstboks til du har lagt inn tekst i den første tekstboksen.

#### Slik setter du inn en tekstboks

- 1 Trykk på 🔁 Sett inn og velg Tekst.
- 2 Flytt på eller omgjør tekstboksen etter ønske.
- 3 Legg til tekst og formatering.

# Sette inn et bilde

Du kan legge til ett eller flere bilder til noen typer etiketter. Se beskrivelsen for hver type etikett i **Bruke etikettprogrammene** på side 15 for å avgjøre om du vil legge til flere bilder til etiketten.

Flere standardbilder er innebygd i merkemaskinen. Du kan også overføre bilder fra datamaskinen din til merkemaskinen til bruk på etikettene dine.

Bildekategoriene er:

| Advarsel        | GHS       |
|-----------------|-----------|
| Obligatorisk    | WHMIS     |
| Forby           | Elektrisk |
| Brann og Utgang | ProAV     |
| Førstehjelp     | Piler     |

Se **Bilder og symboler** på side 53 for en fullstendig liste av bilder som er inkludert.

En egendefinert kategori legges til kategorilisten hvis du har overført egendefinerte bilder fra datamaskinen din til merkemaskinen.

Du kan merke bilder som du bruker ofte som Favoritter, for enkelt tilgang. Se **Bruke favoritter** på side 40 for flere opplysninger.

# Slik setter du inn et bilde

- 1 Fra redigeringsskjermen, trykk på 🔁.
- 2 Velg Bilde og så en kategori.
- 3 Trykk på det bildet du ønsker å sette inn.
- 4 Flytt på eller omgjør bildet etter ønske.

# Slik endrer du bildet

- 1 Trykk på et bilde og trykk på **OK**. Listen med bildekategorier vises.
- 2 Velg et nytt bilde.

# Sette inn en strekkode

Merkemaskinen kan generere følgende typer strekkoder.

| Code 128           | Codabar | EAN 8 |
|--------------------|---------|-------|
| Code 39            | EAN 13  | UPC A |
| Code 39 med Mod 43 | PDF 417 | QR    |

Denne Brukerhåndboken forutsetter at du allerede forstår forskjellene mellom typene strekkoder, og har lagt en plan for hvordan du skal ta i bruk strekkoder i organisasjonen. Hvis du vil lære mer om strekkoder, finnes det mange gode bøker om hvordan det gjøres på biblioteket og hos bokhandlerne.

Code 128 er standard strekkodetype. Du kan velge en annen type som standard strekkode. Se **Stille inn standardstrekkoden** på side 45.

Du kan legge en strekkode til følgende typer etiketter: generell, flagg, varmekrympet strømpe, og laminert kabeletikett. Hvis strekkoden allerede eksisterer på en mal kan strekkoden bli redigert.

Strekkodeteksten vises under strekkoden som standard. Du kan velge om du vil vise teksten over strekkoden eller skjule den. Vise strekkodetekst er ikke mulig for PDF 417 og QR-koder.

QR-koder kan ha følgende informasjon:

Kun tekst

Ľ

- Telefonnummer
- E-post
- SMS-melding
- Nettsted URL.

## Slik legger du inn en strekkode:

- 1 I redigeringsskjermen, trykk på 🕋 og trykk så på Strekkode.
- 2 Velg Strekkodetypen.
- 3 Valgfritt, kan du velge avkrysningsboksen Vis strekkodetekst til å skjule eller vise teksten.
- 4 Legg inn strekkodedata og trykk på Ferdig.
- 5 Flytt på eller omgjør strekkoden etter ønske.

# Slik endrer du posisjonen til strekkodeteksten:

- 1 Trykk for å velge strekkoden og trykk OK.
- 2 Sørg for at avkrysningsboksen Vis tekst er valgt.
- **3** Trykk på ett av følgende:
  - Tekst over strekkode
  - 🕅 Tekst under strekkode

# Slik redigerer du en strekkode

- 1 Trykk for å velge strekkoden og trykk **OK**.
- 2 Velg egenskapen du vil endre.
- 3 Endre innstillingene.
- 4 Når du er ferdig med å redigere strekkoden, velg Ferdig.

# Sette inn en form

Du kan legge til former på etiketten. Ved å legge tekst og bilder oppå former kan du få til veldig egendefinerte utforminger. Se **Arrangere objekter** på side 37, for eksempel.

# Slik legger du til en form

- 1 I redigeringsskjermen, trykk på 🕋 og trykk så på Form.
- 2 Trykk på en form for å legge til etiketten.
- 3 Flytt på eller omgjør formen etter ønske.

# Slik endrer du en form

- 1 Trykk for å velge en form på etiketten og trykk OK.
- 2 Trykk på en annen form.

# Manipulere objekter

Du bruker berøringsskjermen til å velge, endre størrelse, flytte på, kopiere, innrette. arrangere, plassere og slette objekter.

# Velge et objekt

En blå kant vises rundt objektet når et objekt er valgt. Hvis etiketten har mer enn ett objekt, kan du bruke verktøyet Objektvalg til å flytte fokuseringen på hvert objekt på etiketten.

# Slik velger du et objekt

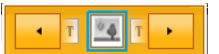

.

- Trykk en gang på hvert objekt.
   Objektet blir valgt og verktøyet for objektvalg vises.
- Hvis objekter er små eller lagt oppå hverandre, trykk på
   eller verktøyet Objektvalg for å velge objektet du vil ha.
- Slik velger du mer enn ett objekt, trykk på  $\uparrow$  og velg de andre objektene.

# Endre størrelsen på et objekt

Du kan endre størrelse på et objekt ved å dra det eller ved å bruke navigasjonstastene. Hvis du endrer størrelse på en tekstboks vil det bare endre tekststørrelsen hvis du har valgt **Autotilpasning, tekst**. Endring av størrelse på et strekkodeobjekt vil ikke endre strekkodens størrelse.

# Slik endrer du størrelse på et objekt

- 1 Velg objektet.
- 2 Gjør ett av følgende:
  - Dra ett av håndtakene for å endre størrelse som er på sidene til objektet.
  - Trykk på For å endre størrelsen til objektet i retning av pilene.
  - Trykk på 🕂 + 🚺 for å endre størrelse på objektet i større inkrementer.

Hvis objektet er for liten til å endre størrelse, trykk på 💽 for å først zoome inn på etiketten.

# Flytte et objekt

Du kan flytte på et objekt ved å dra objektet eller ved å bruke navigasjonstastene. Når du kommer til kanten av etikettens rediger bare område vises røde linjer.

For plassering av et objekt i forhold til kanten av en etikett, se **Plassering av et objekt** på side 36.

# Slik flytter du et objekt

- 1 Velg objektet.
- 2 Gjør ett av følgende:
  - Dra objektet til et nytt sted.
  - Trykk på er for å flytte objektet i retning av pilene.
  - Trykk på 🕂 + 🔅 for å flytte på objektet i større inkrementer.

# Plassering av et objekt

For plassering av et objekt i forhold til kanten av etiketten.

# Slik plasserer du et objekt

- Trykk på og hold i midten av et objekt. Menyen for å Manipulere objekter vises.

- 2 Trykk 🚝
- Posisjons overlegget vises.
- 3 Trykk på et posisjon-valg.

# Rette inn objekter

Når du har valgt flere objekter kan du innrette objektene på etiketten vertikalt og horisontalt.

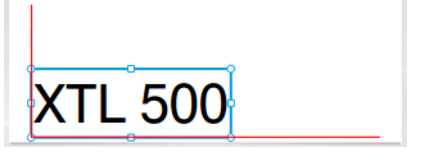

Håndtak for å endre

størrelse

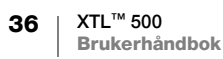

# Slik innretter du objekter:

- 2 Trykk på og hold i midten av ett av objektene. Menyen for å Manipulere objekter vises.
- 3 Trykk 🔚 . Oversettingskataloger vises.
- 4 Trykk på et innretting-valg.

Du kan velge flere objekter mens verktøyet Innretting vises.

# Arrangere objekter

Du kan plassere et objekt foran eller bak andre objekter.

# Slik arrangerer du objekter

- 1 Trykk på 介 og trykk på flere objekter.
- 2 Trykk på og hold i midten av ett av objektene. Menyen for å Manipulere objekter vises.
- 3 Trykk 🛄
- Yrkesekspongeringsnivå vises.
- 4 Trykk på et arrangering-valg.

Du kan velge flere objekter mens verktøyet Arrangere vises.

# Kopiere et objekt

Du kan kopiere og lime inn et objekt på den samme etiketten.

# Slik kopierer du et objekt

- 1 Trykk på og hold i midten av et objekt. Menyen for å Manipulere objekter vises.
- 2 Trykk på 💵 for å utvide menyen.
- 3 Trykk 🔳
- 4 Trykk på og hold det stedet der du vil lime inn en kopi av objektet og trykke på

En kopi av objektet blir limt på etiketten.

# Slette et objekt

På noen typer etiketter kan du ikke slette alle objektene.

# Slik sletter du et objekt

Velg objektet og trykk < x.</li>

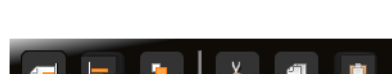

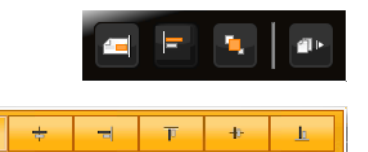

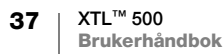

Objektet blir kopiert til utklippstavlen.

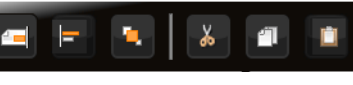

# Opprette en serie med etiketter

Du kan raskt opprette en serie med etiketter med bruk av funksjonen seriekopiering.

Slik lager du en serie:

- Velg tegnene som skal seriekopieres
- Stille inn inkrementet: verdien som skal økes for hvert inkrement i serien.
- Stille inn antallet: det antall ganger som serien inkrementerer for å opprette nye celler eller etiketter, avhengig av etikettypen som du oppretter.

Du kan bruke seriekopiering til å:

- Autofylle flercellede etiketter, som patchepanel-, bryter-, distribusjonspanel-, 110-blokk- eller terminalblokketiketter. Cellene fylles med hvert inkrement i serien. Flere celler opprettes om nødvendig.
- Opprett en serie etiketter ved å inkrementere dataene. En ny etikett opprettes for hvert inkrement i serien.

Markøren må være i en tekstboks som kan seriekopieres, eller en strekkode må være valgt for å kunne starte seriekopiering.

Du kan velge opp til fem tegn for seriekopiering. Du kan også velge å opprette serien sekvensielt. (A1, A2, A3, B1, B2, B3...)

Seriekopiering oppretter nye etiketter eller, som på patchepaneletiketter, fyller de eksisterende cellene på etiketten og oppretter nye etiketter om nødvendig.

Seriekopiering (A1

Du kan vise serien etter som du legger til og endrer verdiene.

#### Slik lager du en serie

- 1 Fra redigeringsskjermen, velg Al, B2\_Nn. Verktøyet for seriekopiering vises.
- 2 Dra i håndtakene eller trykk på <
   <ul>
   og ▶ for å velge tegnet som skal seriekopieres.
   Trykk på ↑ + < og ▶ , eller mens</li>

Trykk på ( ) + ◀ og ► , eller mens du drar i håndtakene for å utvide valget til mer enn ett tegn.

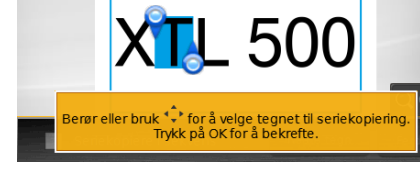

- 3 Velg verdier for Inkrementere med og Antall.
- 4 For å seriekopiere flere tegn samtidig, velg Neste tegn og gjenta trinn 2 og 3.
- 5 For å seriekopiere et tegn i sekvens, velg avkrysningsboksen Seriekopiere i sekvens.
- 6 Velg Ferdig når du er ferdig.

Når seriekopiering er ferdig, stilles markøren på slutten av den nye serien.

# Slik bruker du biblioteket

Du kan lagre etikettene dine i minnet til merkemaskinen, slik at de kan skrives ut senere eller brukes som maler for senere etiketter av samme typen. Du kan også overføre lagrede etiketter på merkemaskinen til datamaskinen. Se **Overføre filer** på side 47.

# 💾 Lagre etiketter

Når du lagrer etiketter blir alt innhold og formatering lagret, og du gir etikettfilen et unikt navn. Informasjon om etikettpatronen lagres også med etiketten.

Følgende tegn kan ikke brukes i filnavn: > : " / \ | ? \*

#### Slik lagrer du etiketter

- 1 Fra redigeringsskjermen for etiketter, trykk
- 2 Legg inn et navn og trykk Lagre.

Hvis minnet er fullt blir du bedt om å slette noen lagrede etiketter før du kan lagre en ny etikett.

# Åpne lagrede etiketter

Informasjon om etikettpatron lagres med etikettfilen. Hvis etikettpatronen som er i merkemaskinen ikke passer til etikettinformasjonen som er lagret med etiketten, vises en melding som spør om du vil endre valg av etikettpatron.

# Slik åpner du en lagret etikett

- 1 Fra startskjermen, trykk 📂.
- 2 Velg etikettfilen du vil åpne.

# Slette lagrede etiketter

Du kan frigjøre minne ved å slette etiketter som du ikke trenger mer.

#### Slik sletter du lagrede etiketter

- 1 Fra startskjermen, trykk 🛅.
- 2 Velg den etiketten du vil slette og trykk på ⊗.
- 3 Trykk på **Slett** for å bekrefte.

# Bruke favoritter

Du kan skaffe rask tilgang til lagrede etiketter og bilder du bruker ofte, ved å tildele dem til Favoritter.

# Slik legger du et bilde til Favoritter

- 1 I redigeringsskjermen, trykk på 🔁 og velg Bilde.
- 2 Gå til ønsket bilde og trykk på 
   i bildets øverste hjørne.

   blir fremhevet.

# Slik legger du til en lagret etikett til Favoritter

- 1 Fra startskjermen, trykk 🦰.
- 2 Finn ønsket etikettfil og trykk på ★ ved siden av filnavnet.
   ★ blir fremhevet.

# Slik bruker du en favoritt-etikett eller -bilde

- 1 Mens du redigerer en etikett, trykk på ☆ og velg Etiketter eller Bilder.
- 2 Trykk på elementet du vil bruke.

#### Slik fjerner du en favoritt

- 1 Trykk på 🏠 og velg Etiketter eller Bilder.
- 2 Finn det elementet du vil slette.
- 3 Trykk på Fjern fra favoritter.
  - ★ ved siden av objektet blir ikke lengre fremhevet.

# Endre innstillingene

Du kan endre følgende innstillinger:

- Skifte språk
- Endre måleenhetene
- Endre skjermens lysstyrke
- Endre Auto-avslutningstid
- Endre Tilbakekalle data-innstillingen
- Stille inn utskriftsalternativer
- Stille inn standardstrekkoden

Alle innstillinger er fortsatt virkningsfulle inntil du endrer de.

Du kan også tilbakestille til visse fabrikkinnstillinger:

- Tilbakestille etikettprogrammets standardinnstillinger
- Tilbakestille fabrikkinnstillinger

# Skifte språk

Når du endrer språkinnstillingen, gjelder det bare for menyer i skjermen.

# Slik endrer du språket

- I startskjermen, trykk på 🎡 og velg Språk.
- 2 Velg et språk og trykk på Ferdig.

Språket endres umiddelbart.

# Endre måleenhetene

Du kan velge å jobbe med millimetere eller tommer. Standard måleenheten er tommer.

# Slik endrer du måleenhetene

- 1 I startskjermen, trykk på 🎡 og velg Måleenheter.
- 2 Velg tommer eller mm og trykk på Ferdig.

# Endre skjermens lysstyrke

Du kan endre lysstyrken til skjermen for å tilpasses forskjellige lyssituasjoner.

# Slik endrer du lysstyrken

- 1 I startskjermen, trykk på 🎬 og velg Skjermens lysstyrke.
- 2 Dra måljusteringen til venstre eller høyre for å velge lysstyrkenivået du ønsker og trykk på Ferdig.

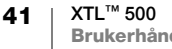

# **Endre Auto-avslutningstid**

For å spare på strøm, vil skjermen slukke etter tredve sekunder uten aktivitet, og merkemaskinen vil gå i standbymodus etter tre minutter uten aktivitet. Etter ti minutter til uten aktivitet, blir merkemaskinen automatisk skrudd av.

Du kan endre tidsmengden som merkemaskinen fortsetter i standbymodus før den automatisk blir skrudd av. Selv om dette ikke anbefales, kan du også stille auto-avslutning på **Aldri**.

#### Slik endrer du Auto-avslutningstid

- 1 I startskjermen, trykk på 🎡 og velg Auto-avslutning.
- 2 Velg antall minutter til strømmen automatisk blir skrudd av og trykk på Ferdig.

# Endre Tilbakekalle data-innstillingen

Når du bytter etikettprogrammer vil data fra den siste etiketten noen ganger kan brukes på den nye etiketten. Tilbakekalling av data gjelder bare for tekstetiketter. Hvis tilbakekalling av data er mulig og innstillingen for tilbakekalling av data er skrudd på, vil du få flere tilbakekallingsalternativer:

- **Tilbakekall én gang** Tilbakekall data fra den forrige etiketten kun denne ene gangen. Du blir fortsatt spurt hver gang tilbakekalling av data er tilgjengelig.
- Alltid tilbakekall Alltid tilbakekall data fra den forrige etiketten. Fra nå av blir data alltid tilbakekalt til den nye etiketten, hvis mulig.
- Ikke denne gangen Ikke tilbakekall data denne ene gangen. Du blir fortsatt spurt hver gang tilbakekalling av data er tilgjengelig.
- Aldri tilbakekall Du vil aldri bli bedt om å tilbakekalle data.

Når du velger Alltid tilbakekall eller Aldri tilbakekall, kan du omgjøre denne innstillingen.

# Slik endrer du tilbakekalling av data

- 1 I startskjermen, velg 💭 og trykk på Tilbakekall data.
- 2 Velg Ja eller Nei, og trykk på Ferdig.

# Stille inn utskriftsalternativer

Flere utskriftsalternativer er tilgjengelige for utskrift av etikettene. Du kan endre alternativene når som helst når du skriver ut, eller du kan lagre alternativene du bruker oftest, som standardinnstillinger.

Alternativene du kan stille inn er:

- Utskriftsområde
- Antall kopier
- Kollatere
- Speilvend
- Skårne etiketter
- Mat inn

42 XTL<sup>™</sup> 500 Brukerhåndbok Du kan endre disse utskriftsalternativene på to måter:

- Når du skriver ut etiketter: alternativene gjelder for den ene utskriftsjobben.
- Som standarder i menyen Innstillinger: alternativene vil gjelde for alle fremtidige utskriftsjobber. Hvis du velger standardinnstillinger, kan du fortsatt endre utskriftsalternativer individuelt for en bestemt etikett hvis det er nødvendig.

# Slik endrer du standard utskriftsalternativer

- 1 I startskjermen, trykk på 🙆 og så Utskriftsalternativer.
- 2 Gjør ønskede endringer til utskriftsalternativer.
- 3 Trykk på Ferdig når du er ferdig.

Disse innstillingene vil være standardinnstillingene hver gang du skriver ut.

For å endre disse innstillingene for en individuell utskriftsjobb, trykk og hold å vise menyen med utskriftsalternativer.

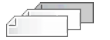

# Utskriftsområde

Når du jobber med flere etiketter kan du velge å skrive ut alle etiketter, gjeldende etikett, eller et etikettområde.

Denne innstillingen lagres ikke med etikettfilen.

# Slik stiller du inn utskriftsområdet

- 1 Trykk på og hold I for å vise menyen for utskriftsalternativer.
- 2 Velg Utskriftsområde.
- 3 Velg området du vil skrive ut.
- 4 Velg Ferdig og trykk så på

# Antall kopier

Du kan skrive ut opptil 99 eksemplarer av samme etikett på én gang. Denne innstillingen lagres ikke med etikettfilen.

# Slik stiller du inn antall eksemplarer som skal skrives ut

- 1 Trykk på og hold 🚽 🔓 for å vise menyen for utskriftsalternativer.
- 2 Velg Eksemplarer.
- 3 Velg antall eksemplarer som skal skrives ut.
- 4 Velg Ferdig og trykk så på

Når utskriving er ferdig vil antall eksemplarer som skal skrives ut gå tilbake til verdien som er innstilt som standard.

#### 123 **Kollatere**

Når du skriver ut flere eksemplarer av en gruppe med etiketter blir etikettene som standard skrevet ut kollatert. Du kan velge å ikke kollatere etikettene, hvis det er ønskelig. Hvis du velger at etikettene skal skrives ut normalt, blir alle eksemplarer av den første etiketten skrevet ut før de neste etikettene skrives ut.

Følgende eksempel viser tre eksemplarer av en gruppe med tre etiketter som er skrevet ut med og uten kollatering.

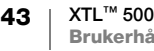

# Kollatert

#### A101 A102 A103 A101 A102 A103 A101 A102 A103

#### Ikke kollatert

# A101 A101 A101 A102 A102 A102 A103 A103 A103 A103

Denne innstillingen lagres med etikettfilen.

#### Slik skrur du av kollatering

- 1 Trykk på og hold 🖺 for å vise menyen for utskriftsalternativer.
- 2 Velg Kollatere og velg så Nei.
- 3 Velg Ferdig og trykk så på

#### Speilvend

Speilvend-alternativet lar deg skrive ut innholdet i etiketten baklengs, fra høyre til venstre, som du ville sett innholdet av etiketten i et speil.

XTL 500

Denne innstillingen lagres ikke med etikettfilen.

## Skrive fra høyre til venstre

- 1 Trykk på og hold for å vise menyen for utskriftsalternativer.
- 2 Velg Speilvend og velg så Speilvend innhold.
- 3 Velg Ferdig og trykk så på

Skårne etiketter

Når du skriver ut flere eksemplarer vil merkemaskinen skjære hver etikett etter som den skrives ut.

Du kan forandre denne innstillingen slik at merkemaskinen skriver ut alle etiketter kontinuerlig og automatisk skjærer én gang etter utskriving er ferdig. Et skillemerke vises mellom hver etikett for å vise hvor hver etikett skal skjæres manuelt.

# Velge når du skal skjære flere etiketter

- 1 Trykk på og hold for å vise menyen for utskriftsalternativer.
- 2 Velg Skjær etiketter.
- 3 Velg ett av følgende:
  - Alle etiketter
  - Hver etikett (standard)
- 4 Velg Ferdig og trykk så på

Siden XTL<sup>™</sup> 500 merkemaskinen ikke har en manuell klipper, har skjermen for utskriftsalternativer en **Skjær etikett**-knapp nederst på skjermen som du kan bruke til å skjære en etikett manuelt til enhver tid. Denne funksjonen kan være nyttig for å skjære uønsket etikettmateriale bort i begynnelsen av en ny etikettpatron.

#### Mat inn

Det kan hende at du må mate inn flere etiketter før du kan skjære av en etikett eller mate en etikett som ikke kommer ut av utgangsåpningen riktig.

#### Slik mater du inn etiketten

- 1 Trykk på og hold 🛄 for å vise menyen for utskriftsalternativer.
- 2 Trykk på **Mat inn** for å føre etiketten 6 mm framover.

# Stille inn standardstrekkoden

Standardstrekkode typen vil automatisk bli satt inn hver gang du setter inn en strekkode på en etikett. Fabrikkstandardens strekkodetype er Code 128.

#### Slik endrer du standardstrekkoden

- 1 Fra startskjermen, trykk 🙆.
- 2 Velg Standardinnstillinger og så Standard strekkode.
- 3 Velg strekkodetypen som skal brukes som standard og trykk på Ferdig.

# Tilbakestille etikettprogrammets standardinnstillinger

Fra hver etikettredigering kan du velge å stille inn gjeldende egenskaper som standard egenskapene for den etikettypen. Når egendefinerte standardegenskaper er stilt inn trenger du ikke gå gjennom etikettprogrammets veiviser hver gang du oppretter den typen etikett. Se **Stille inn standard etikettegenskaper** på side 15.

Du bruker denne innstillingen til å fjerne de egendefinerte etikettegenskapene som du tidligere hadde stilt inn for et etikettprogram.

#### Slik tilbakestiller du standardegenskaper for etikettprogram

- I startskjermen, trykk på i og velg Standardinnstillinger.
- 2 Velg **Standard etikettegenskaper** og velg så etikettprogrammet du vil tilbakestille.

For å tilbakestille alle etikettprogrammets standardegenskaper, velger du **Tilbakestill alle etikettprogrammets egenskaper**.

3 I bekreftelsesskjermen, trykk på Tilbakestill alle for å bekrefte.

Du blir nå nødt til å stille inn egenskapene hver gang du oppretter en etikett for denne typen etikett.

# Tilbakestille fabrikkinnstillinger

Du kan fjerne egendefinerte innstillinger som du har gjort og tilbakestille merkemaskinen til fabrikkens standardinnstillinger. Tilbakestilling fjerner ikke lagrede etiketter, favoritter eller overførte filer.

## Slik endrer du tilbakestilling av fabrikkens standardinnstillinger

- 1 I startskjermen, trykk på 😱 og velg så Tilbakekall fabrikkinnstillinger.
- 2 I bekreftelsesskjermen, trykk på **Tilbakestill** for å bekrefte.

# Koble merkemaskinen til datamaskinen din

Merkemaskinen kan brukes som en selvstendig merkemaskin, eller du kan skrive ut etiketter direkte fra datamaskinen din, med bruk av den nyeste DYMO ID<sup>™</sup>programvareversjonen.

DYMO ID<sup>™</sup>-programvaren anbefales brukt til å produsere et høyt volum av etiketter.

# Laste ned og installere DYMO ID<sup>™</sup>-programvaren

Ikke koble merkemaskinen til datamaskinen før installasjon av programvaren er ferdig.

# Installere programvaren

- 1 Last ned den nyeste versjonen av DYMO ID<sup>™</sup>-programvaren fra DYMO nettstedet på support.dymo.com.
- 2 Følg instruksene i installasjonsprogrammet.

# Koble merkemaskinen til datamaskinen din

Merkemaskinen kan tilkobles datamaskinen med bruk av USB-kontakten bak på venstre siden av merkemaskinen.

Ikke koble merkemaskinen til datamaskinen før installasjon av programvaren er ferdig.

# Koble merkemaskinen til datamaskinen

- 1 Løft dekselet til kontakter på venstre siden av merkemaskinen og skru for å vise kontaktene.
- 2 Koble USB-kabelen til USBkontakten på merkemaskinen og til en ledig USB-port på datamaskinen.

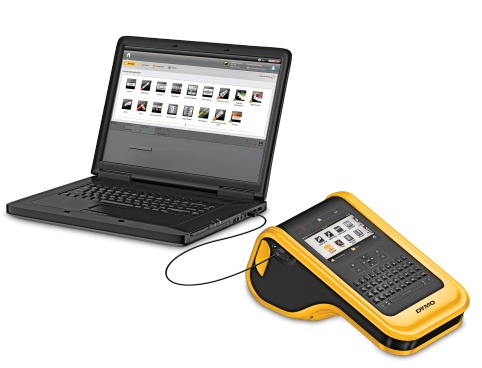

Merkemaskinens skjerm vil vise Koblet til PC og du vil ikke kunne bruke merkemaskinens tastatur.

Hver gang du kobler merkemaskinen til datamaskinen, starter DYMO ID<sup>™</sup>programvaren automatisk.

Nå kan du skrive rett ut fra DYMO ID<sup>™</sup>-programvaren eller overføre etiketter til merkemaskinen for senere utskrift.

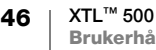

# **Om DYMO ID-programvaren**

Følgende figur viser en av hovedfunksjonene som er tilgjengelig med DYMO ID<sup>™</sup>- programvaren.

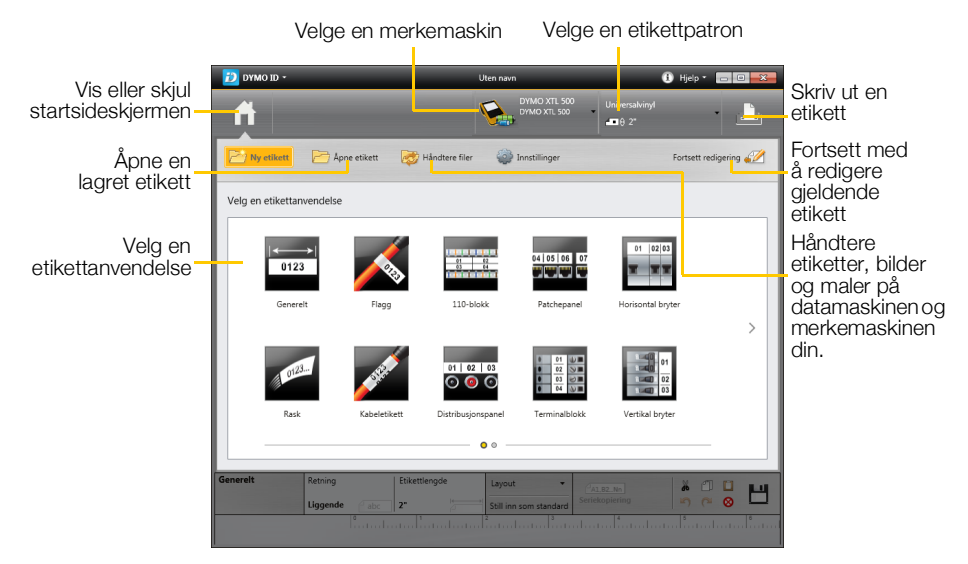

For fullstendige detaljer om bruken av programvaren, se elektronisk hjelp eller DYMO ID<sup>™</sup> Brukerhåndboken.

Fra hjelpmenyen i DYMO ID-programvaren kan du se følgende:

- DYMO ID<sup>™</sup> Hjelp
- DYMO ID<sup>™</sup> Brukerhåndbok

# **Overføre filer**

Du kan overføre etikettfiler og bilder til og fra din merkemaskin gjennom DYMO ID<sup>™</sup> -programvaren. Du kan også laste ned og overføre dine nyeste maler til merkemaskinen.

Se i DYMO ID<sup>™</sup>-programvarens elektroniske hjelp eller brukerhåndboken for komplett informasjon om overføring av filer.

# Oppdatere programvaren til merkemaskinen

Periodevis vil oppdateringer bli tilgjengelig for merkemaskinen eller etikettmalene. Når merkemaskinen er tilkoblet datamaskinen vil du få en melding fra innen DYMO ID<sup>™</sup> -programvaren når en oppdatering er tilgjengelig. Du gjør disse oppdateringer fra programvaren.

Du får bare en automatisk melding om oppdatering av merkemaskinen hvis merkemaskinene er tilkoblet datamaskinen.

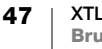

# Slik ser du etter merkemaskinoppdateringer manuelt

- 1 Fra DYMO ID-programvaren, velg Om > merkemaskiner fra DYMO IDmenyen.
- 2 Velg din merkemaskin som er tilkoblet.
- 3 Hvis en oppdatering er tilgjengelig, følg instruksjonene fra programvaren.
- 4 Når oppdatering er ferdig, skru strømmen av og deretter på igjen. Trykk og hold 🕛 i minst fem sekunder for å sikre at strømmen er helt av og ikke bare i standbymodus.

Se i DYMO ID<sup>™</sup>-programvarens elektroniske hjelp eller brukerhåndbok for informasjon om merkemaskinens programvare- eller maloppdateringer.

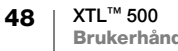

# Vedlikehold av merke maskinen

Merkemaskinen din er utformet for å gi lang og problemfri drift, samtidig som den krever svært sjeldent vedlikehold.

Du må rengjøre merkemaskinen fra tid til annen, slik at den fungerer riktig.

Et rengjøringsredskap er plassert inni dekslet til etikettrommet. Redskapet har to puter, en filtpute til rengjøring av skrivehodet og en svamppute til rengjøring av sensorene. Se Figur 11.

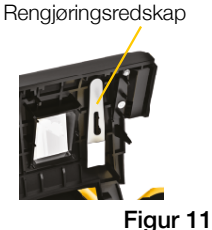

# Rengjøre merkemaskinen

 Rengjør tastaturet, skjermen, og utsiden av merkemaskinen med en myk, fuktig klut.

🔨 lkke sett vann eller annen væske direkte på skjermen eller tastaturet.

 Rengjør innsiden av etikettrommet med en liten, myk børste eller bomullspinne for å tørke bort tilfeldige partikler.

# Rengjøre skrivehodet

For å fortsatt kunne skrive ut tydelige og klare etiketter, må du av og til rengjøre skrivehodet. Bruk rengjøringsredskapet som ble levert sammen med merkemaskinen.

Skrivehodet er svært ømtålig, så vær forsiktig når du rengjør det.

# Slik rengjør du skrivehodet

- 1 Trykk på frigjøringsspaken til etikettrommet og løft dekselet.
- 2 Ta ut etikettpatronen.
- 3 Ta ut rengjøringsredskapet fra innvendig på dekselet til etikettrommet. Se Figur 11.
- 4 Tørk forsiktig filtsiden på redskapet over skrivehodet. Se Figur 12.
- 5 Sett tilbake rengjøringsredskapet, sett inn etikettpatronen og lukk dekselet.

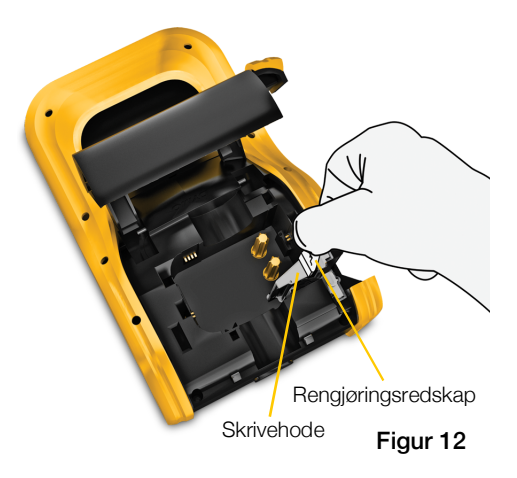

# Rengjøre skjærebladet

Rengjør skjærebladet hver gang du skifter etikettpatronen.

# Slik rengjør du skjærebladet

- 1 Trykk på frigjøringsspaken til etikettrommet og løft dekselet.
- 2 Ta ut etikettpatronen.
- 3 Klyp frigjøringsspaken på utsiden av skjærebladet og dra skjærebladet rett opp for å fjerne det. Se Figur 13.
- 4 Sett skjærebladet på en jevn flate med bladsiden vendt opp. Se Figur 14.
- 5 Bruk en bomullspinne og alkohol til å rengjøre begge sider av bladet.
- Skjærebladet er særdeles skarpt. Vær forsiktig under rengjøring.
- Etter du har rengjort bladet, sett skjæremekanismen inn i merkemaskinen og trykk den på plass.

# Rengjøre sensorene

Flere sensorer i etikettrommet trenger periodevis rengjøring for å fjerne støv og andre partikler som har blitt oppsamlet.

# Slik rengjør du sensorene

- 1 Trykk på frigjøringsspaken til etikettrommet og løft dekselet.
- 2 Ta ut etikettpatronen.
- 3 Ta ut rengjøringsredskapet fra innvendig på dekselet til etikettrommet.

Kyp og dra den opp

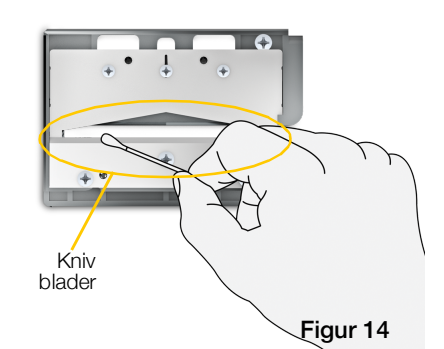

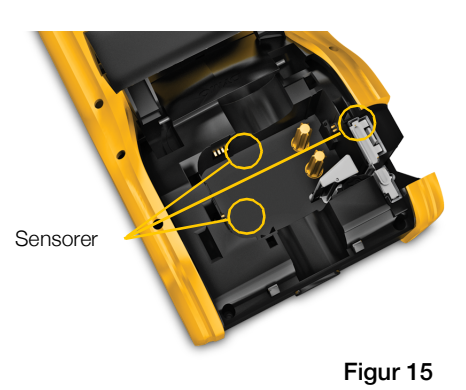

Bruk svampenden på rengjøringsredskapet for å forsiktig tørke sensorene med en opp og ned bevegesle (ikke side til side). Se Figur 15 for plassering av sensorer.

4

# Feilsøking

| Problem/feilmelding                   | Løsning                                                                                                    |
|---------------------------------------|----------------------------------------------------------------------------------------------------|
| Dårlig utskriftskvalitet              | <ul> <li>Fest strømadapteren til merkemaskinen for å lade opp<br/>batteriet. igjen Se Lade batteriet på side 2.</li> </ul>                                                                                                    |
|                                       | Rengjøre skrivehodet. Se Rengjøre skrivehodet på<br>side 49.                                                                                                    |
|                                       | Sørg for at etikettpatronen er satt i korrekt.                                                                                                    |
|                                       | <ul> <li>Skift etikettkassetten.</li> </ul>                                                                                                    |
| Etiketter begynner å minke            | Det er nesten tomt med etiketter.                                                                                                    |
| Etikettpatron er tom                  | Skift etikettkassetten. Utskrift fortsetter fra den siste etiketten som ble skrevet ut.                                                                                                    |
| Dårlig skjæring                       | Rengjøre skjærebladet. Se Rengjøre skjærebladet på side 50.                                                                                                    |
| Merkemaskinen vil ikke skru<br>seg på | Trykk inn og hold U tasten i fem sekunder.                                                                                                    |
|                                       | <ul> <li>Sørg for at strømadapteren er tilkoblet et funksjonelt<br/>vegguttak.</li> </ul>                                                                                                    |
|                                       | Fest strømadapteren til merkemaskinen for å lade opp<br>batteriet. igjen Se Lade batteriet på side 2.                                                                                                    |
| Deksel er åpent                       | Dekselet for etikettpatronen er åpent.                                                                                                    |
|                                       | Lukk dekselet for etikettpatronen for å fortsette å skrive ut.                                                                                                    |
| Etikettpatron mangler                 | Ingen etikettpatron blir detektert i merkemaskinen.                                                                                                    |
|                                       | Sett inn en etikettpatron.                                                                                                    |
|                                       | Hvis etikettpatronen er satt i, se <b>Etikettpatron ikke</b><br>gjenkjent.                                                                                                    |
| Etikettpatron blir ikke<br>gjenkjent  | <ul> <li>Pass på at etikettpatronen er kompatibel med<br/>merkemaskinen og er satt inn riktig.</li> </ul>                                                                                                    |
|                                       | <ul> <li>Pass på at kontaktene i etikettpatronen og den<br/>elektroniske brikken på etikettpatronen er uten smuss.</li> <li>Se Rengjøre sensorene på side 50.</li> </ul>                                                        |
|                                       | <ul> <li>Hvis nødvendig, rengjør den elektroniske brikken på<br/>siden av etikettpatronen med en liten mengde alkohol<br/>på en bomullspinne.</li> </ul>                                                                        |
| Etikettanvendelse - patron            | Denne feilen kan oppstå av flere grunner:                                                                                                    |
| passer ikke                           | <ul> <li>Etikettpatronen i merkemaskinen egner seg ikke til det<br/>etikettprogrammet du prøver å bruke.</li> </ul>                                                                                                    |
|                                       | <ul> <li>Etiketten du prøver å skrive ut kan ikke skrives ut på<br/>denne etikettpatronen.</li> </ul>                                                                                                    |
|                                       | Etikettpatronen i merkemaskinen passer ikke til etiketten<br>som du prøver å skrive ut. I dette tilfellet, kan du fortsatt<br>skrive ut, men resultatene vil kanskje ikke være lik med<br>etiketten du ser i etikettredigering. |
| Ingen kniv tilstede                   | Klippemekanismen i merkemaskinen mangler.                                                                                                    |
|                                       | Sørg for at skjæremekanismen er riktig satt inn. Se<br><b>Rengjøre skjærebladet</b> på side 50 for instruksjoner om å<br>ta ut og sette inn skjæremekanismen.                                                                   |

Gå gjennom følgende hvis du får et problem med merkemaskinen din.

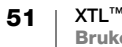

| Problem/feilmelding         | Løsning                                                                                                    |
|-----------------------------|----------------------------------------------------------------------------------------------------|
| Kutter fastkjørt            | Skjærebladet fungerer ikke slik det skal.                                                                                                    |
|                             | Rengjør skjærebladet.                                                                                                    |
|                             | <ul> <li>Klikk på Fortsett i feilmeldingsboksen for å slette<br/>feiltilstanden.</li> </ul>                                                              |
|                             | Se <b>Rengjøre skjærebladet</b> på side 50 for instruksjoner om å ta ut og sette inn skjæremekanismen.                                                   |
| Etikett fastkjørt           | Etikettene mates ikke riktig inn i merkemaskinen.                                                                                                    |
|                             | Mate inn etiketten manuelt. Se Mat inn på side 45.                                                                                                    |
|                             | Ta ut og sett inn igjen etikettpatronen.                                                                                                    |
| Merkemaskin overopphetet    | Merkemaskinen er overopphetet.                                                                                                    |
|                             | Vent litt til merkemaskinen kjøles ned, før du gjenopptar<br>utskriften.                                                                                 |
| Ugyldig fil                 | En etikettfil kan ikke leses. Slett filen og overfør filen fra<br>datamaskinen din igjen. Se <b>Overføre filer</b> på side 47 for<br>flere opplysninger. |
| Feil                        | En feilmelding uten forklaring betyr at det har oppstått et<br>problem med merkemaskinen, men det finnes ingen<br>ytterligere informasjon.               |
|                             | Slå merkemaskinen av og på igjen.                                                                                                    |
|                             | Hvis dette ikke løser problemet, kan du kontakte                                                                                                    |
|                             | Kundestøtte på <b>support.dymo.com</b> .                                                                                                    |
| Hvis du trenger videre assi | stanse, besøk Kundestøttedelen av DYMO nettsiden                                                                                                    |

på support.dymo.com.

# **Bilder og symboler**

Vi har etterstrebet å kunne gi et fullstendig og nøyaktig sett med identifikasjonssymboler.

Mange av symbolene som er inkludert er underlagt strenge globale reglementer. Før du bruker disse symbolene, pass på at symbolet sammen med fargen og terminologien som brukes, samsvarer til alle gjeldende lovmessige krav.

DYMO påtar seg intet ansvar til noen part for tilfeldig eller konsekvensmessig tap eller skade som forårsakes av bruken av datainnholdet som er integrert i denne enheten. Merker som er integrert i denne enheten kan bli underlagt periodevis revidering, uten varsel.

Følgende tabeller viser tilgjengelige symboler etter kategori. Opphavet til symbolene er vist for hvert symbol der det er gjeldende.

# ISO

ISO-symboler er reprodusert med tillatelse av den internasjonale organisasjonen for standardisering, ISO. Den tilhørende standarden kan skaffes fra hvilket som helst ISO-medlem og fra nettstedet til ISO Central Secretariat på følgende adresse: www.iso.org. Opphavsretten tilhører ISO.

#### Advarsel

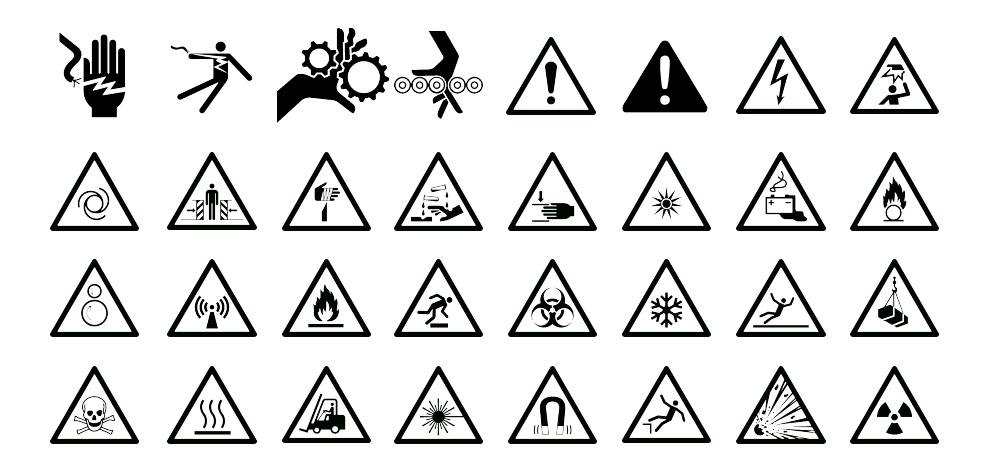

#### Obligatorisk

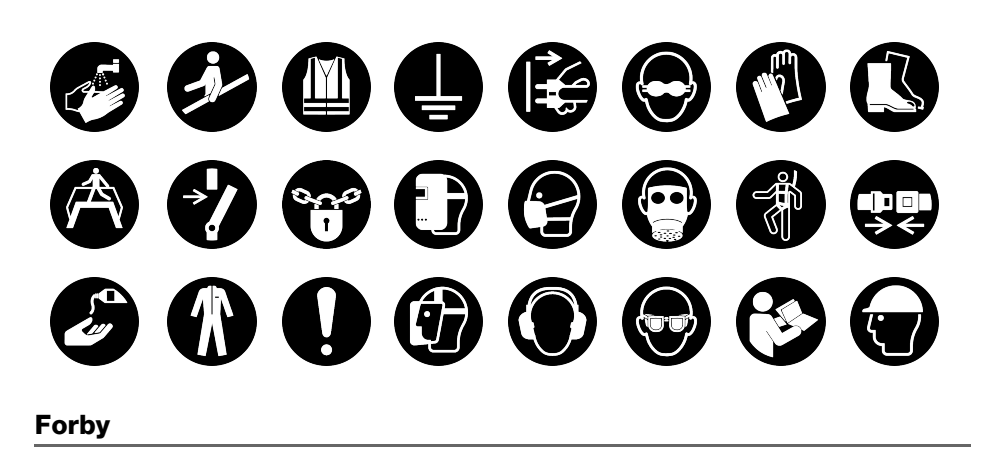

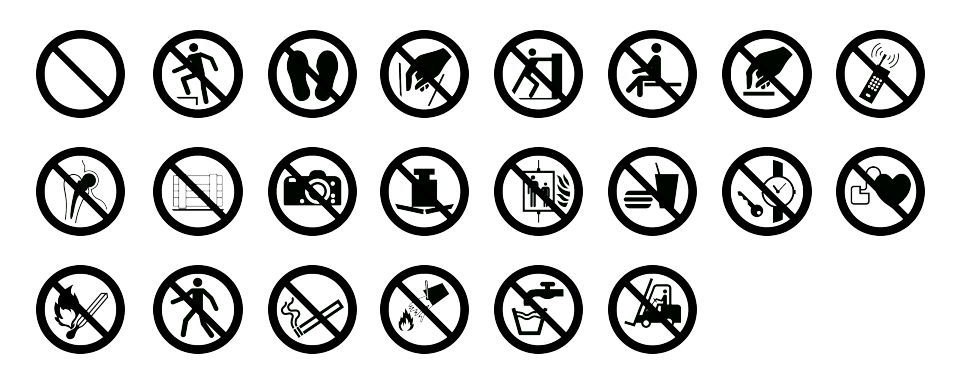

Brann og Utgang

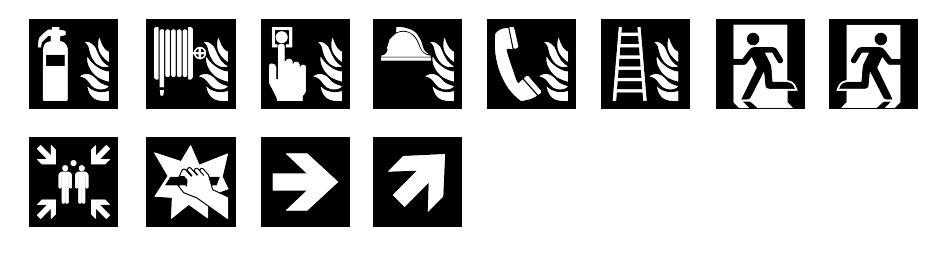

Førstehjelp

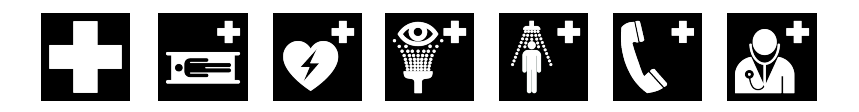

# 

# **WHMIS**

GHS

Faresymbolene for WHMIS, http://www.hc-sc.gc.ca/ewh-semt/occup-travail/ whmis-simdut/symbols-signaux-eng.php, Health Canada, 2011.

Gjengitt med tillatelse fra ministeriet for offentlig arbeid og tjenester, Minister of Public Works and Government Services Canada, 2012.

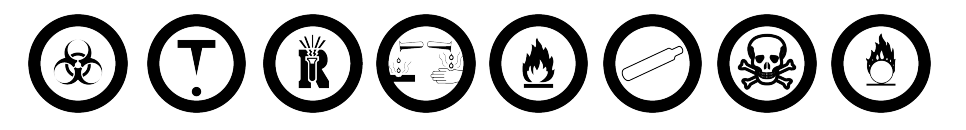

# Elektrisk

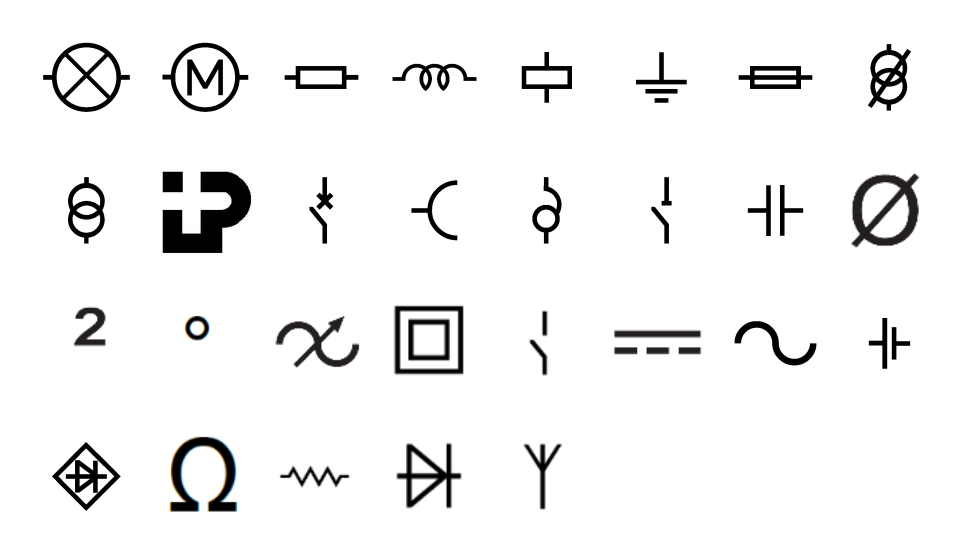

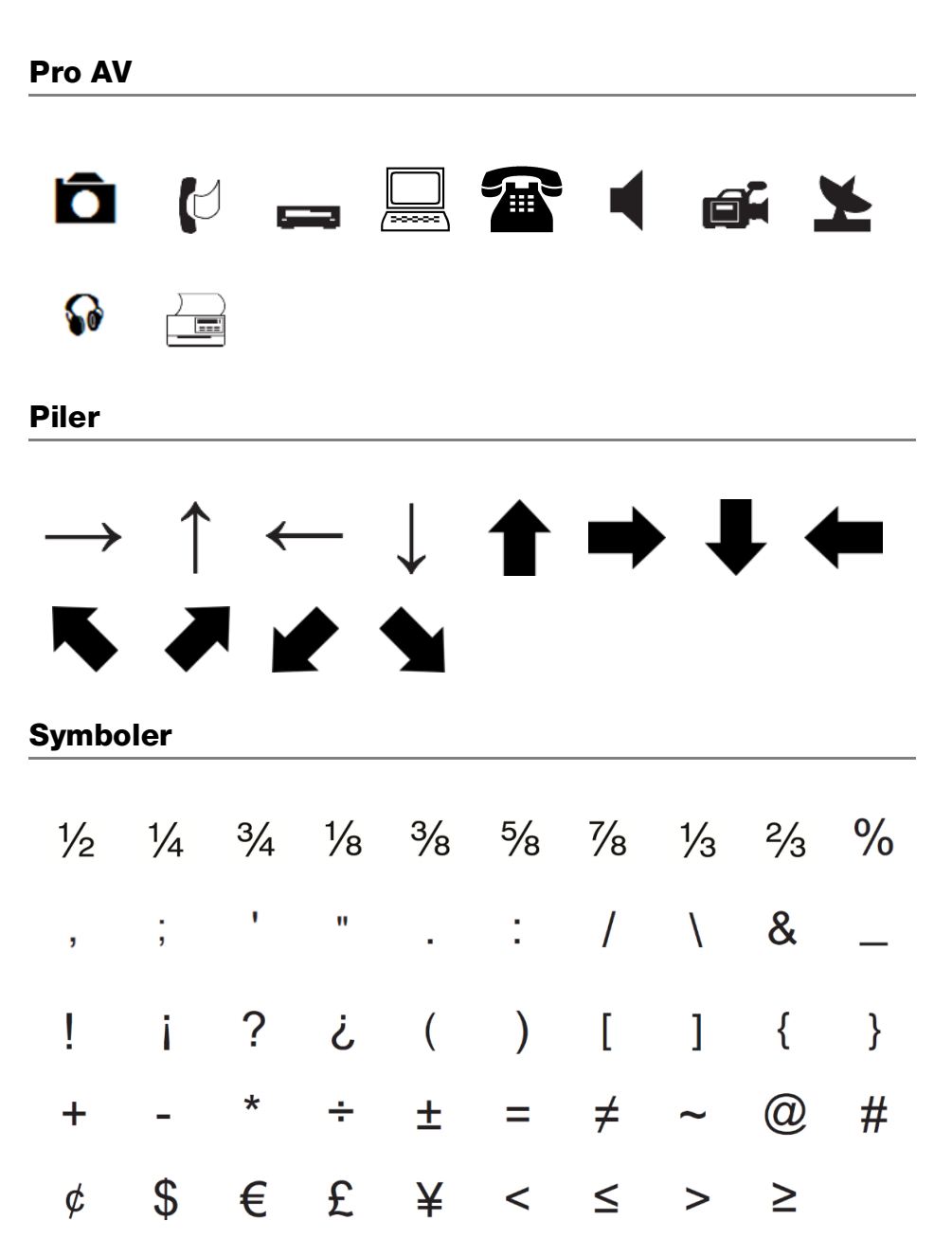

# Sikkerhetsforholdsregler for Lithium Polymerbatteri

# Batteritype: LiPolymer 14.8V 2000mAh 29.6Wh

Feilhåndtering av et oppladbart litiumpolymer-batteri kan føre til lekkasje, varme, røyk, eksplosjon eller brann. Dette kan føre til forringet ytelse eller svikt. Det kan også skade beskyttelsesenheten som er installert i batteripakken. Dette kan skade utstyr eller brukere. Følg instruksjonene nedenfor nøye.

# 1 Fare

- Bruk kun batteriet i merkemaskinen XTL 500.
- Batteriet kan kun lades opp når det er satt i merkemaskinen og ved bruk av ladeadapteren som følger med (19 VDC/4,73 A).
- Ikke koble direkte til et elektrisk strømuttak eller en lader til et lighteruttak i bil.
- Ikke oppbevar batteriet i nærheten av brann eller i en bil hvor temperaturen kan bli over 60 °C.

# Advarsel

- Stans opplading av batteriet hvis ikke oppladingen er ferdig innen tre timer.
- Batteriet må umiddelbart tas ut av apparatet eller batteriladeren og ikke brukes, hvis den lukter, genererer varme, blir misfarget eller deformert, eller virker unormal på noen som helst måte ved bruk.

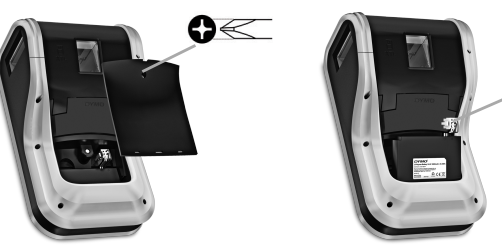

Klyp frigjøringsspak en og dra den opp

# A Forsiktig

- Ikke bruk merkemaskinen eller batteriet på et sted som genererer statisk elektrisitet.
- Merkemaskinen skal kun brukes i romtemperatur.
- Batteriet kan kun lades i temperaturer mellom +10 °C 35 °C.
- Batteriet kan bare tømmes innenfor -10 ° C 60 ° C temperaturområde.
- Bruk bare et DYMO-merket batteri.

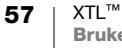

# Miljøinformasjon

For produksjonen av utstyret som du har kjøpt kreves det utvinning og bruk av naturlige ressurser. Utstyret kan inneholde stoffer som er kjent å være farlige for miljøet eller menneskers helse.

For å kunne unngå spredningen av slike stoffer i miljøet, og for å redusere presset på naturlige ressurser, oppmuntrer vi deg til å benytte gjenvinningsprogrammer. Disse systemene vil på en miljøvennlig måte gjenbruke eller gjenvinne de fleste av materialene i utstyret etter at utstyrets levetid er over.

Symbolet med den utkryssede søppelkassen på enheten betyr at du bør bruke disse systemene.

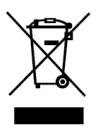

Hvis du trenger mer informasjon om innsamling, gjenbruk eller resirkulering av dette produktet, må du kontakte ditt lokale eller regionale renovasjonsbyrå.

Du kan også kontakte DYMO for mer informasjon om miljøpåvirkningen våre produkter har.

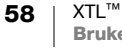